## 基隆市110學年度 學前新進特殊教育 教師職前研習

## 特教常用網頁介紹

2021.8.26

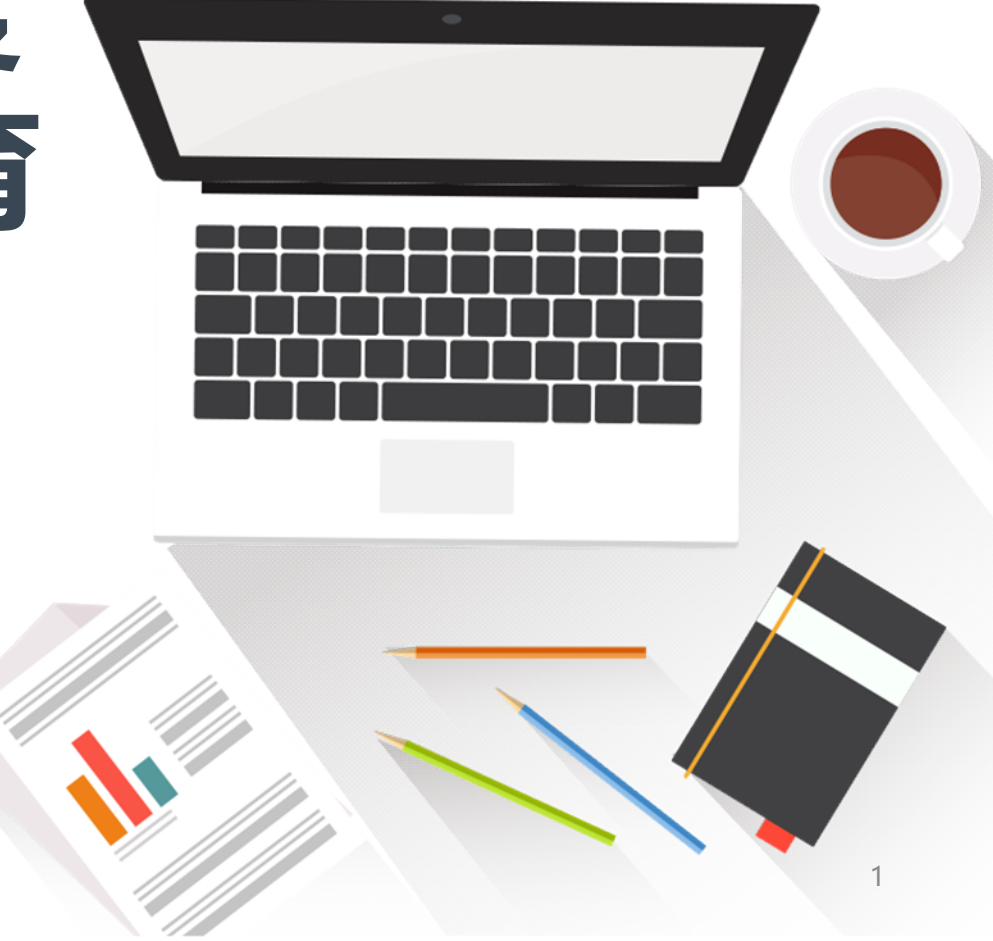

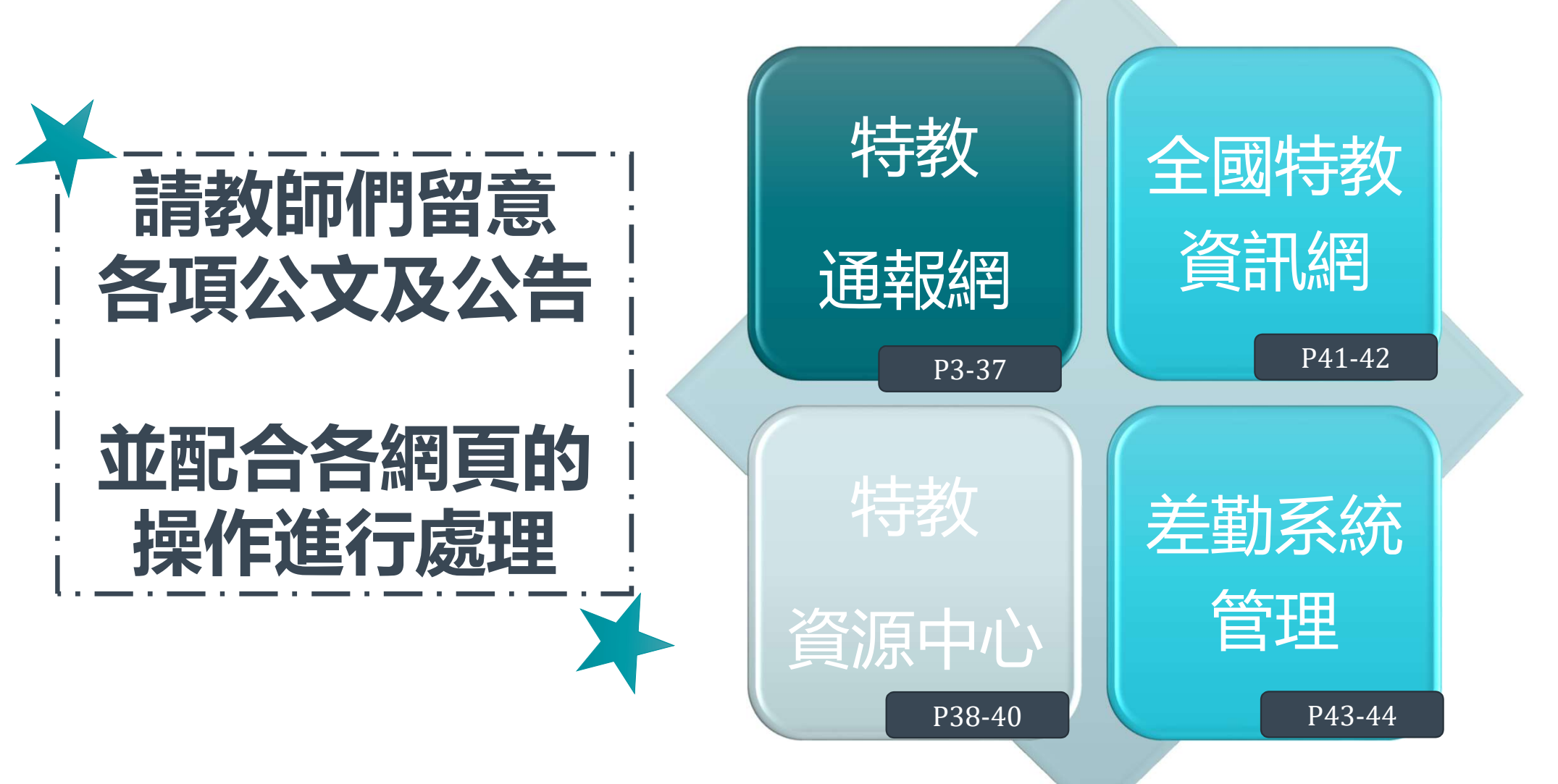

## 特教通報網

<u>https://www.set.edu.tw/</u> 較常使用通報網之步驟圖解

2021.8.26

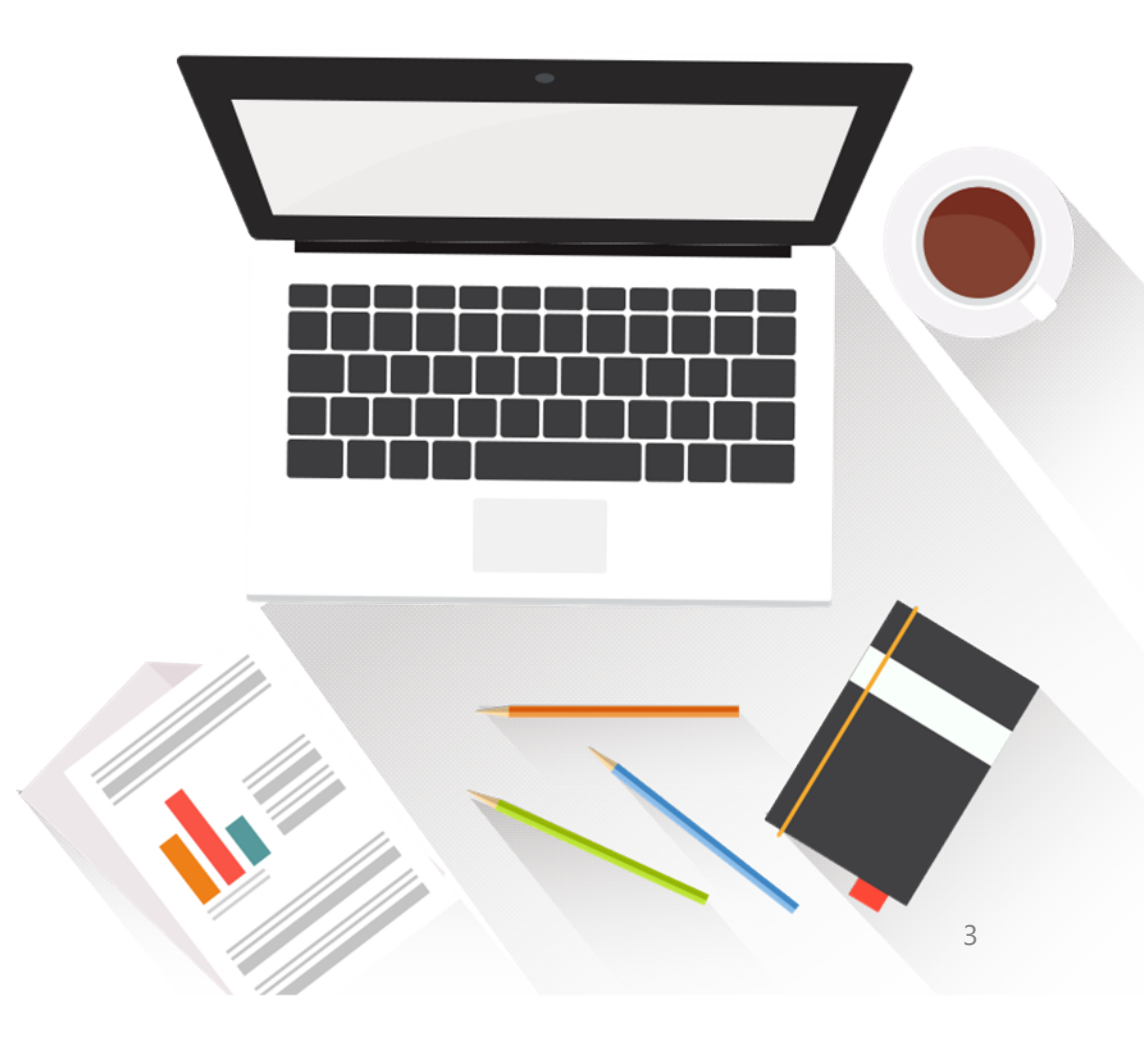

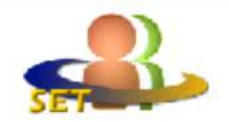

#### 教育部特殊教育通報網

Special Education Transmit Net

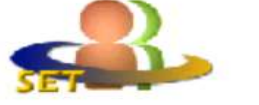

#### 教育部特殊教育通報網

Special Education Transmit Net

| Q 🖻                                                                                                    |     | Q 🗎                                                                                                    |                                                                                                    |
|----------------------------------------------------------------------------------------------------|-----|----------------------------------------------------------------------------------------------------|----------------------------------------------------------------------------------------------------|
| <ul> <li>學校學務</li> <li>●最新消息(A2)</li> <li>● 學校・班級・特教人力</li> <li>● 学校・班級・特教人力</li> <li>● 学生動態追蹤</li> <li>● 學生動態追蹤</li> <li>● 學生動態追蹤</li> <li>● 夢業團隊服務</li> <li>● 動理人員服務</li> <li>● 助理人員服務</li> <li>● 新教生交通服務</li> <li>● 和校末填轉銜表</li> <li>● 編輯查閱轉銜表</li> <li>● 本校末填轉銜表清冊</li> <li>● 新安置學生清冊</li> </ul> |     | <ul> <li>學校學務</li> <li>最新消息(B)</li> <li>學校・班級・特教人力</li> <li>学特殊教育學生</li> <li>資料偵錯檢查</li> <li>学生動態追蹤</li> <li>是報鑑定安置</li> <li>長報鑑定安置</li> <li>專業團隊服務</li> <li>加理人員服務</li> <li>助理人員服務</li> <li>動理人員服務</li> <li>學障有聲書</li> <li>幼兒補助查詢</li> <li>納兒補助查詢</li> <li>時数相關業務</li> <li>學校自評</li> </ul> | 各級學校提醒事項:<br>※每學期開學後3週內謂<br>※每學期結束前2週檢視<br>下一所學校(或單位)2<br>※特教執行檢核表開放[<br>檢核表各項內容為貴;<br>97學年度第2學期陸續 |
| <ul> <li>下載轉銜空白表格</li> <li>轉銜填報動態追蹤</li> <li>轉銜填報管理</li> <li>特教相關業務</li> <li>滑網路操作手冊</li> <li>測驗工具管理</li> </ul>                                                                                                    | 幼兒園 | <ul> <li>● 其他業務</li> <li>● 資 網路操作手冊</li> <li>● 資 網路操作手冊</li> <li>● □ 測驗工具管理</li> </ul>                                                                                                    | 國小包含附幼                                                                                             |

## 二、特教通報網

- 請各校特教承辦人定期上「教育部特教通報網」學務系統檢視、更新、填報 老師及學生(包含確認升及疑似生)的相關資料,以保持特教通報網之正確性。
- 2. 請各校每季(3、6、9、12月)確實填寫通報網季檢核單,於限期內繳交至特教 資源中心。並於每學期結束前於通報網上填報教育部特教通報特教檢核表並 存檔,最後下學期的填寫應於每年7月15日前完成作最後存檔。
- 有關身障學生因出國而進行社政轉銜通報,請將學生資料及相關福利需求詳 述於轉銜資料中,俾利社政單位後續處遇服務。

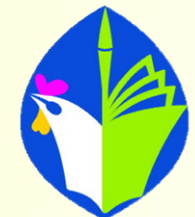

## 特教通報網重要注意事項

- 1. 由於**特教通報網容量有限**,建議於**每學年末將學生資料另用電子檔存取**,以免日後查 取或是轉銜時, 無法使用通報網中的資料
- 由於特教通報網可能會不定期更新頁面模式,但通常格式大同小異,如有問題無法解決,可先至特教通報網操作手冊查詢或可致電特教資源中心協助解決通報網之問題。

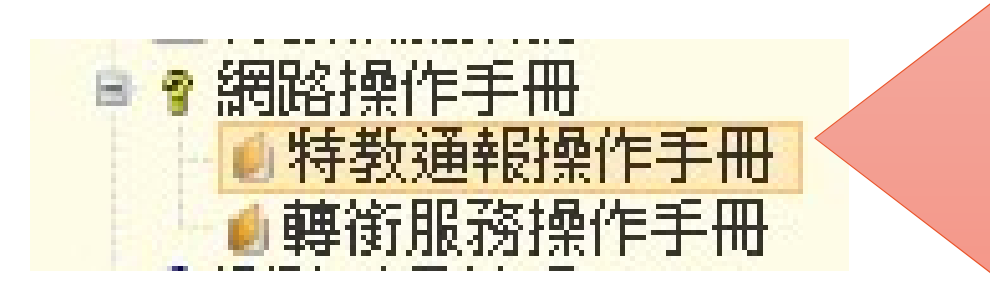

通報網系統設定問題要問誰呢?

1.請至特教通報網學務系統 <特教通報操作手冊>查詢

2. 致電特教資源中心洽詢

3.學前階段可詢問學前巡迴老師

資源中心諮詢專線02-2424-3752 特教學生申訴專線02-2430-1505分機510

## 特教通報網重要注意事項

 特教通報網系統每6個月都會面臨更新密碼要求 (個人、學務、轉銜系統都要更新唷) 改密碼需要認證,E-mail 或手機 建議大家可以提早換更密碼 或是確認 填寫正確email 和手機號碼

密碼更新步驟請大家參閱以下網址

https://www.set.edu.tw/setnet/reg/QA\_PW/index.html

| ww.s        | et.ed                                | u.tw/frame.asp         |                                                                               |                        |        |           |                           | •• ए 🎵                  | F F                    | 🎽 🔰 講話 | <b>祭安</b>                         |
|-------------|--------------------------------------|------------------------|-------------------------------------------------------------------------------|------------------------|--------|-----------|---------------------------|-------------------------|------------------------|--------|-----------------------------------|
| 部<br>Edu    | 特 列<br>cation                        | 株教育通報網<br>Transmit Net | 1                                                                             | <u></u>                |        |           | <u>回首頁</u>   ;<br>您目前狀態:呈 | 新増分員<br>新増視窗<br>新増無痕    | (f)<br>((N)<br>[式視窗(I) | Ctrl + | Ctrl + T<br>Ctrl + N<br>Shift + N |
| 104<br>所引   | <b>申請</b><br>8 學 <sup>1</sup><br>有巡: | 90X 貞74:<br>學生家庭背景描述   |                                                                               |                        |        |           |                           | 記錄(H)<br>下載(D)<br>書鏡(B) |                        |        | ≻<br>Ctrl + J                     |
|             | 生动机                                  | 簡述學生目前學習<br>概況         |                                                                               |                        |        |           |                           | 縮放<br><sup></sup>       |                        | 90% +  | []<br>(0177                       |
| 1           | ₩<br>20                              | 學校介入處理狀況               |                                                                               |                        |        |           | 18                        | 尋找(F)<br>更多工具           | .(L.)                  |        | Ctrl + F<br>▶                     |
| 2<br>3<br>4 | 20<br>20<br>20                       | 簡述學生在校主要<br>問題         |                                                                               |                        |        |           |                           | 編輯<br>設定(S)<br>說明(E)    | 剪下(T)                  | 複製(C)  | 貼上(P)<br>▶                        |
| 5           | 20                                   | 希望輔導員提供的支援服務           |                                                                               |                        |        |           |                           | 結束(X)                   |                        |        |                                   |
| 0           | 20                                   | 填表教師<br>聯絡方式<br>借註     | <ul> <li>○ 特教組長</li> <li>● 特教業</li> <li>電話:</li> <li>02</li> <li>○</li> </ul> | 義務承辦人 © 資源班基<br>Email: | ጷ師 ◎導師 |           |                           |                         |                        |        |                                   |
|             |                                      | 1篇正<br>輔導時段<br>輔導時段    |                                                                               | 教育                     | 司填寫    |           | -                         |                         |                        |        |                                   |
| 20          | •                                    |                        |                                                                               |                        |        | 🖌 儲存 📄 刪除 | ¥ 💥 放棄                    |                         |                        | 顯示     | 1到6,共6記錄                          |

#### ▲小撇步

網頁中跳出的小視窗,由於 其確定、刪除與放棄的按紐 通常於右下角處,如電腦無 法顯示這些按紐時,建議可 調整網頁瀏覽的縮放大小, 就可以找到這些按鈕囉!

# 特教通報網目 錄

## CONTENTS

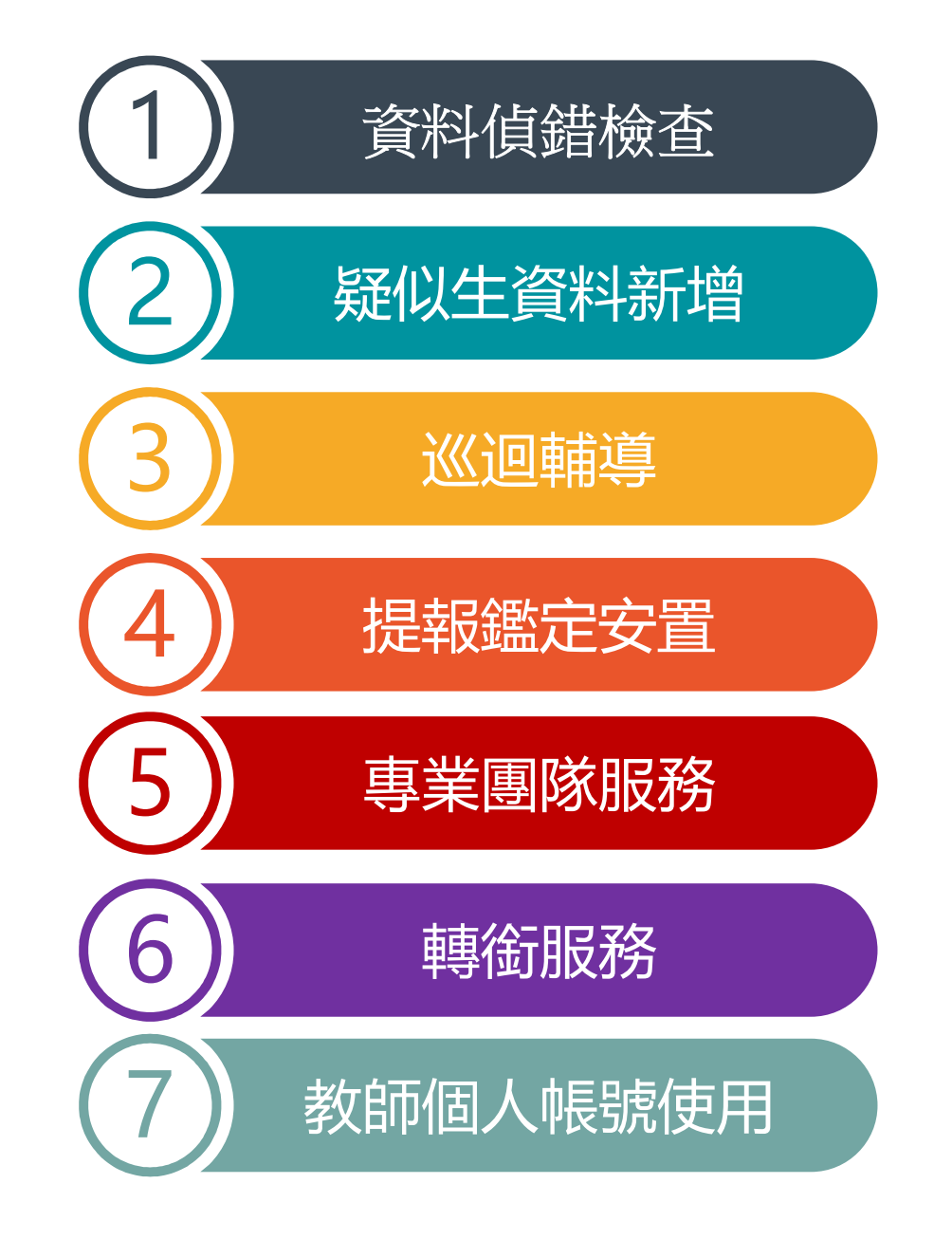

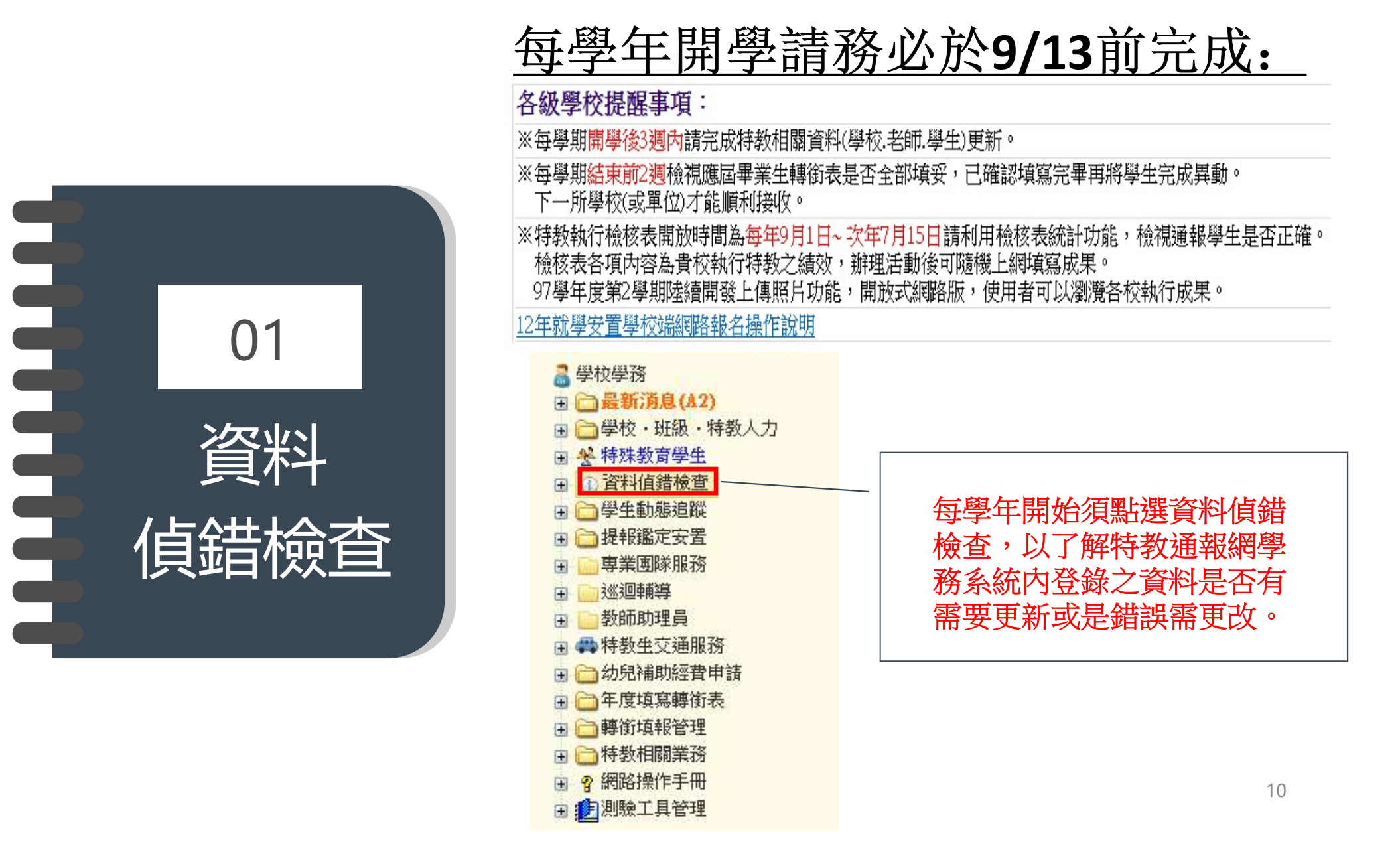

## 資料偵錯檢查---學生資料偵錯

※本功能檢視:

# ○ 資料值錯檢查 ● 學生資料查錯 ● 身障類其他值錯 ● 教師資料查錯 ● 特殊教育班查錯 ● 學校資料查錯 ● 科學報資料查錯 ● 科爾希莉茲總視

新理研習核定検査

|    |     |     |    |            |      |    |            |            | 總計4筆 1     |
|----|-----|-----|----|------------|------|----|------------|------------|------------|
| 序號 | 鄉鎮市 | 學校  | 姓名 | 出生日期       | 教育階段 | 年級 | 入學日期       | 畢業日期       | 登錄日期       |
| 1  | 安樂區 | 幼兒園 | ß  | 2012/04/07 | 學前   | 小班 | 2014/09/01 | 2017/06/20 | 2015/08/26 |
| 2  | 安樂區 | 幼兒園 | 3  | 2011/07/03 | 學前   | 中班 | 2015/09/01 | 2018/06/20 | 2016/03/15 |
| 3  | 安樂區 | 幼兒園 | ä  | 2012/05/03 | 學前   | 小班 | 2014/09/01 | 2015/06/20 | 2016/06/04 |
| 4  | 安樂區 | 幼兒園 | Ĭ  | 2012/05/03 | 學前   | 小班 | 2015/09/01 | 2017/06/20 | 2015/09/22 |

學生資料偵錯時,可點按右上角開始檢查,當學生出生日期與入學日期、畢業日期、就讀班別不合時, 即會出現紅字表示錯誤。此時可點選該生姓名進行修改,

(1) 諸先點選右側【開始檢查】 条統依序檢視:出生日期、年級、入學管道、入學日期、畢業日期、登錄日期等項目。

(3) 登錄日期仍停留於上個學年度者,請重新檢視資料無誤後存檔。

(4) 修改學生資料後,請再重新執行[開始檢查]。

(2) 出生與教育階段、年級對應 => 年級與入學、畢業日期對應,延長修業年限或緩讀諸點選[確認該生出生日期正確]。

學生資料更新後,可再按一次開始檢查確認更新完成喔!

開始檢查

## 資料偵錯檢查---學生資料偵錯

#### 學生基本資料 (身障類確認個案)

| 學校                | 市立中正國小                                                                                                    | 身分證字號                           | C12                       | 出生日期*        | 099/04/10<br>□ 確認該生出生日期正確 |  |
|-------------------|----------------------------------------------------------------------------------------------------|---------------------------------|---------------------------|--------------|---------------------------|--|
| 學生姓名 *            |                                                                                                    | 性別                              | 男 →                       | 教育階段*        | 學前 🗸                      |  |
| 戶籍地址 *            | ■ 基隆市 〜 一中正區 〜 砂子里                                                                                        | 10000號                          |                           |              |                           |  |
| 居住地址 *            | 基隆市 🗸 中正區 🗸 砂子里                                                                                           | 10000號                          |                           |              | [同上]                      |  |
| 電話 *              | (02 ) 24                                                                                                  | 手機                              | 0989-                     | 家長 Email     |                           |  |
| 家長 *              | 阴                                                                                                    | 親屬狀況*                           | ● 雙親 ○ 單親 ○ 失親            | 低收入戶         | □ 是,級數:□                  |  |
| 原住民               | □ 是,原住民族祖籍:                                                                                               | 外籍人士子女                          | □ 是,母親國籍: 〕<br>億居助:       | 父親國籍:        | ~                         |  |
| 入學日期*             | 2013/08/30                                                                                                | 畢業日期*                           | 2016/06/20                |              |                           |  |
| 特教類別<br>(身障類)     | 智能障礙<br>類別附註:                                                                                             | 特教類別<br>(資優類)                   |                           | 資優類二         |                           |  |
| 障礙程度              | (學障、多障者、其他障礙學校端補充言<br>(尚未設定)<br>補充說明:                                                                     | <b>兌明)</b>                      |                           | 行為功能<br>介入方案 | 口有訂定之需求                   |  |
| 年級 <mark>*</mark> | [大班 →] 年                                                                                                  | 輔導老師<br>(普通班導師)<br><del>*</del> |                           | 安置情形         | 智障(集中式)                   |  |
| 斑別*               | 斑                                                                                                    | 輔導老師二                           |                           | 安置情形二        |                           |  |
| 交通情形              | <ul> <li>○ 可自行上下學</li> <li>● 無法自行上下學</li> <li>○ 希望提供交通車 ○ 希望提供</li> <li>2 希望提供</li> <li>○ 希望提供</li> </ul> | 交通費補助 ○<br>カ行器 □ 乘坐乗            | 無需申請相關補助<br><sup>給椅</sup> |              |                           |  |

確認學生出生日期、入學日期、 <mark>畢業日期以及年級</mark>正確後按存檔 即能更新該學生之資料。

而學生基本資料處 有標註<mark>紅色星號</mark>\*的部分 也記得要把資料更新或是填入喔!

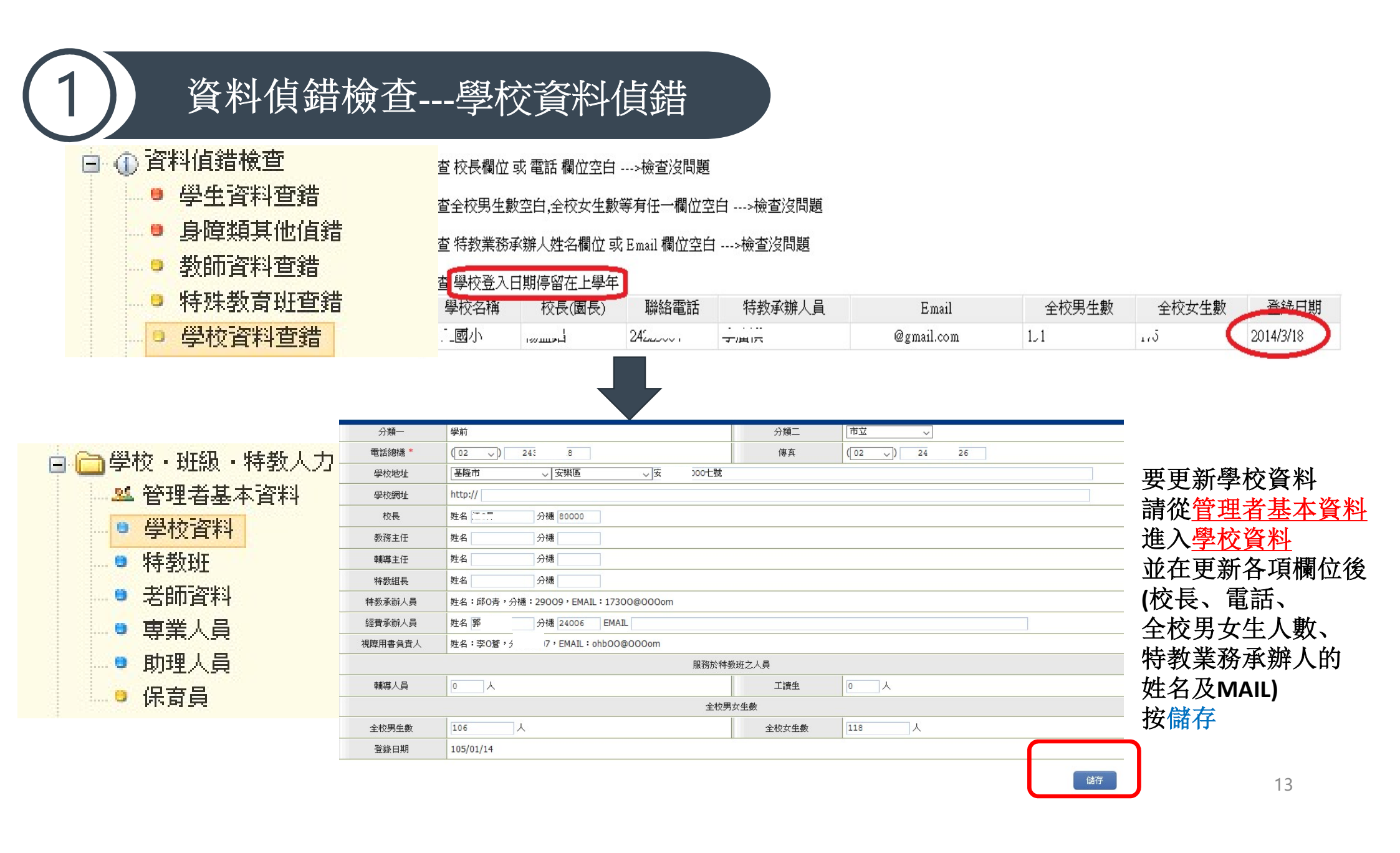

## 資料偵錯檢查---入學資料批次修正(身障)

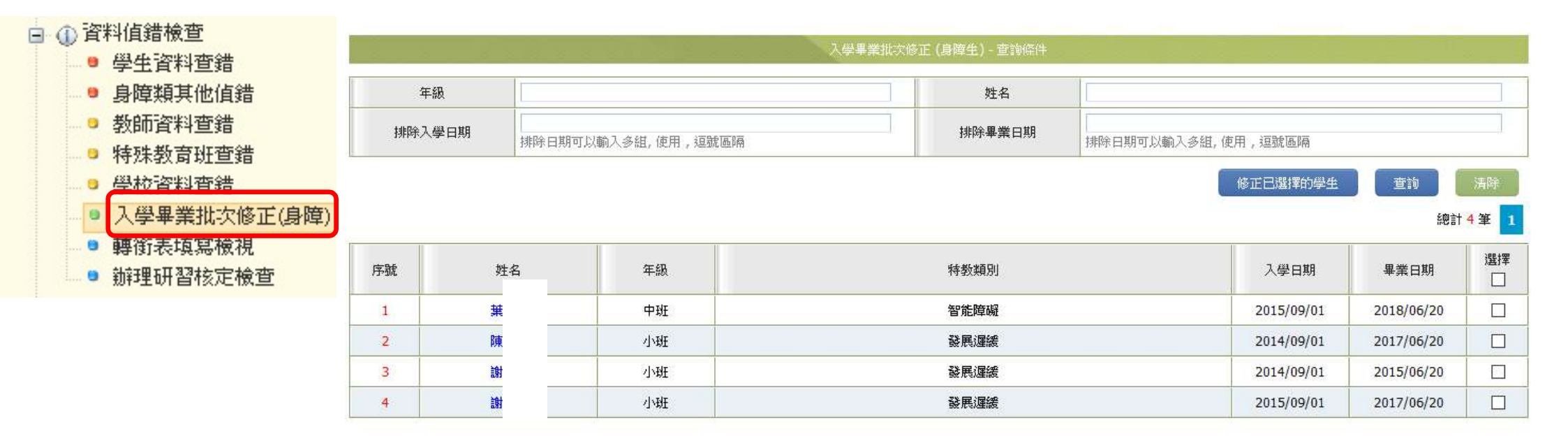

此功能主要是偵錯【入學日期】、【畢業日期】欄位誤植入日期或資料未填寫。

勾選欲修正的學生名單後,點選【修正已選擇的學生】按鈕,系統會針對該學生年級判斷,自動帶入正確【入學日期】及【畢業日期】。

### 資料偵錯檢查---轉銜表填寫檢視

轉銜異動統計時間為每年8月後,此檢視是提醒學校端目前已填轉銜表但未異動的清單,請於學生畢業或轉 學後記得完成轉銜表填寫及異動。

常見錯誤如下:

(1) 【預定新安置單位】未填寫。

(2) 轉銜表資料填寫完成,但未勾選『已確認資料全部輸入完畢』存檔。

(3) 轉銜表資料已完成但學生尚未【異動】,於學生基本資料頁面最下方點選【異動】鈕;登入後依據學生 需求選擇異動原因並完成儲存即可。

(4) 鑑定(放棄服務),請完成轉銜表後再異動學生。

| 1                                                                                            |                                         |                                                 | 12                      |                                            | 轉銜表填寫                     | 器檢視       |        |        |                 |
|----------------------------------------------------------------------------------------------|-----------------------------------------|-------------------------------------------------|-------------------------|--------------------------------------------|---------------------------|-----------|--------|--------|-----------------|
| 🕞 🕕 資料偵錯檢查                                                                                   | 學生                                      | :類別 「高中(含)よ                                     | አፑ                      |                                            | T                         | 學生姓名      |        |        |                 |
| <ul> <li>學生資料查錯</li> <li>身障類其他值錯</li> <li>教師資料查錯</li> <li>特殊教育班查錯</li> <li>母校姿料查錯</li> </ul> | ※ 本功能物<br>(1) 本功能<br>(2) 毎年填<br>(3) 放棄特 | 歳視:<br>針對學生完成轉銜表填]<br>寫轉銜表期間出現筆數<br>教生身分,諸填妥轉銜3 | 寫後,是否<br>不需理會,<br>表完成學生 | 完成學生資料異動檢查。<br>僅作提醒功能,待新學年<br>異動。(未完成異動學生, | 度 (9/15) 開始統計各<br>將延續被追蹤) | ·級學校執行成效。 |        |        | 韵               |
| ● 入學畢業批次修正()                                                                                 | 序號                                      | 學校                                              | 姓名                      | 教育階段(年)                                    | 轉銜原因                      | 新安置單位     | 確定填寫完成 | 學生完成異動 | 鑑定(放棄服務)        |
|                                                                                              | 1                                       | *************                                   | 5118                    | 高中職 (3 年級)                                 |                           |           |        |        |                 |
| □ 新理研習核正懷堂                                                                                   | 2                                       | *********                                       | <b>#6</b> #             | 高中職 (2 年級)                                 |                           |           |        |        | 請完成轉銜表後異<br>動學生 |

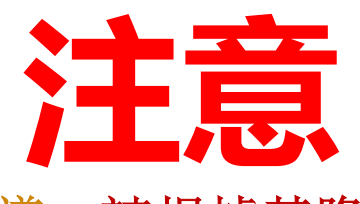

- 欲進行疑似生新增以及申請巡迴輔導,請根據基隆市特教巡迴教師申請步驟實施,如對 申請步驟不熟悉者可洽詢已在校服務之特教組長、巡迴教師,或是致電特教資源中心進 行詢問。
- · 巡迴輔導申請有其申請區間,請留意資源中心開放得申請區間訊息(通常於學期末及學 期初會開放申請,如申請者轉學生,請特別致電給資源中心承辦人員)

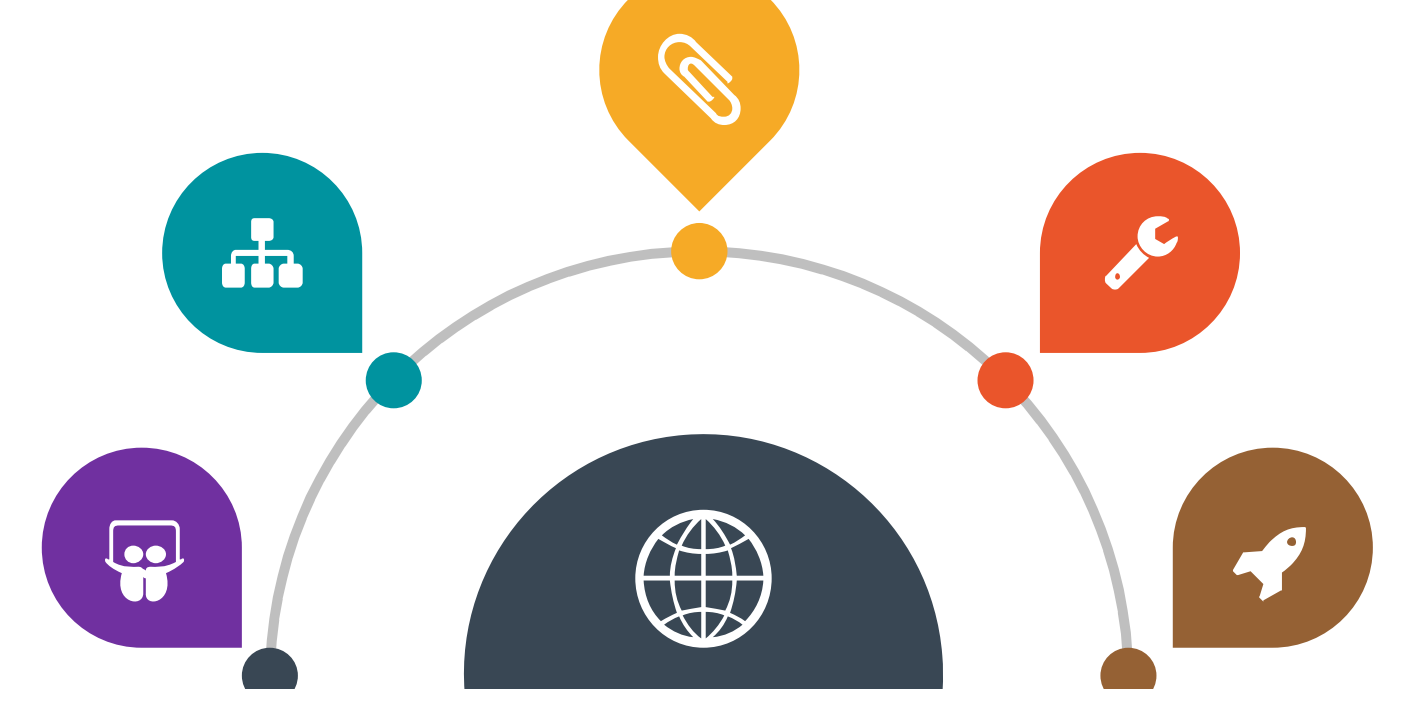

14

02 疑似生 資料新增

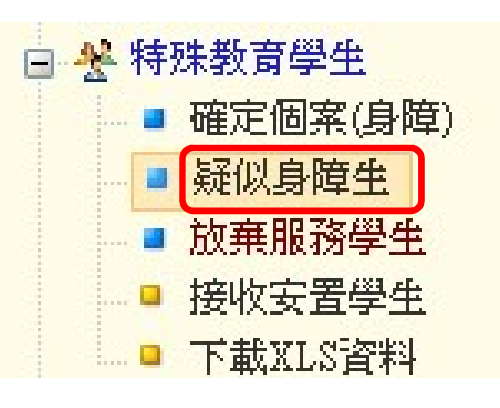

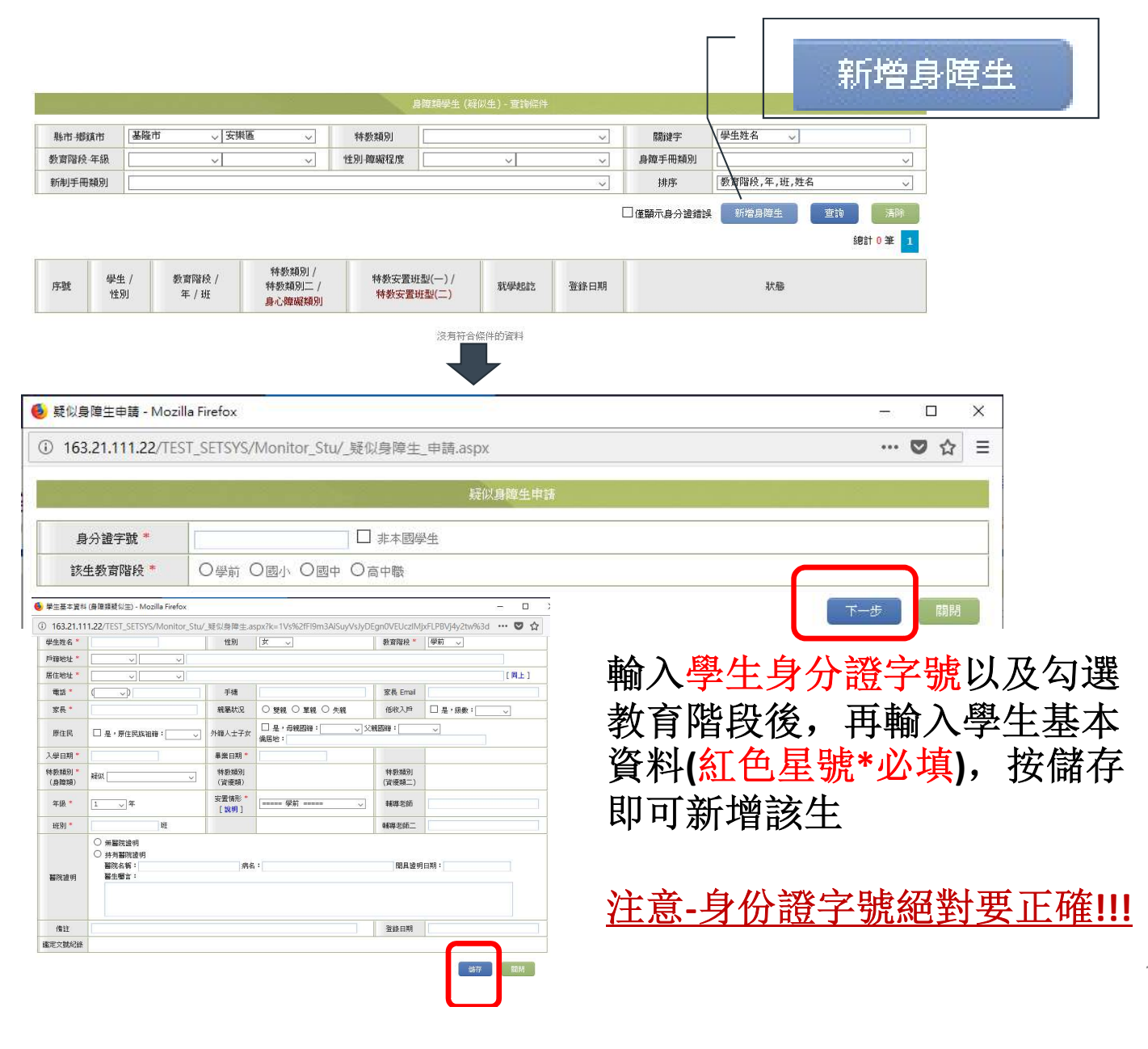

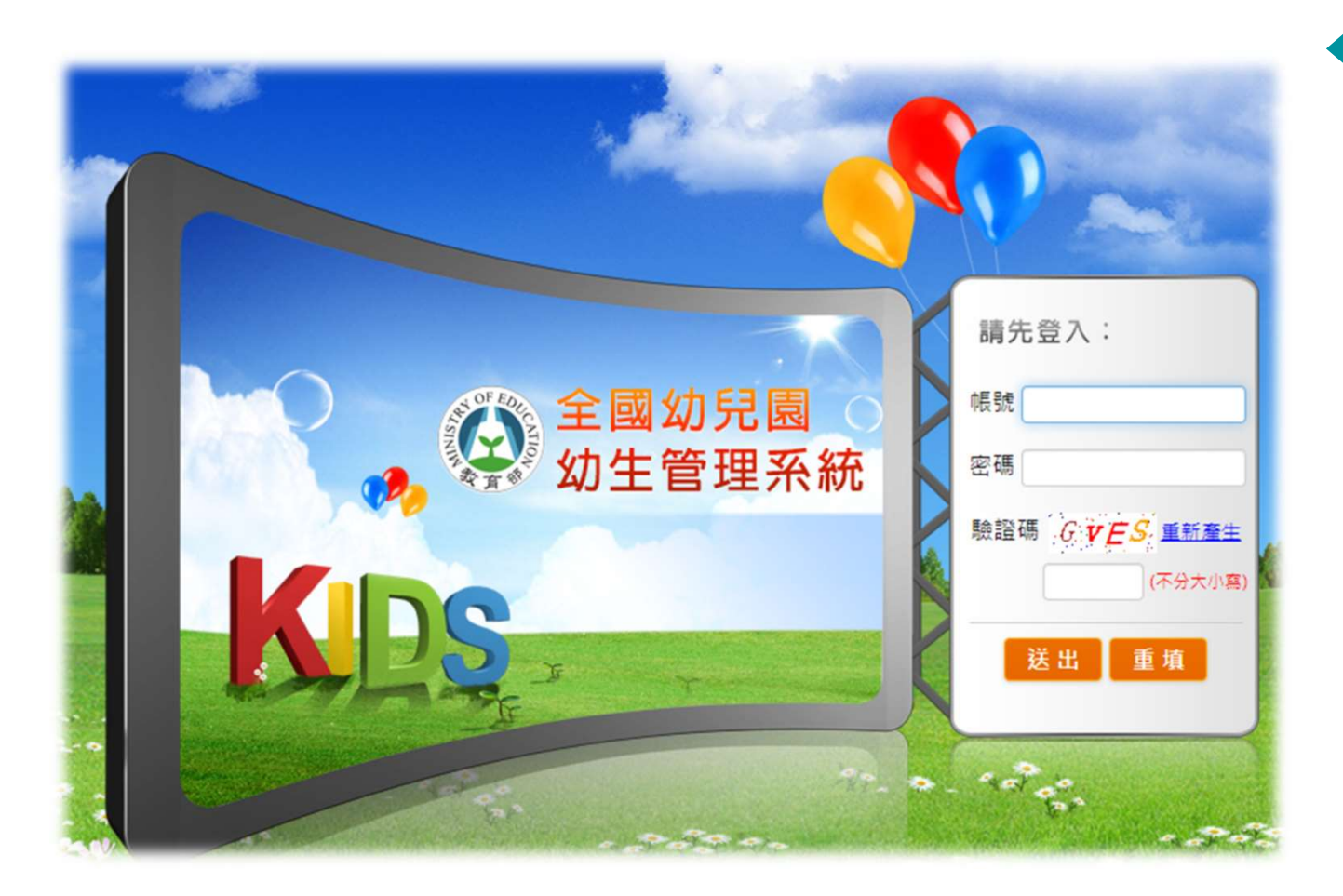

小提醒

特教通報網中 1.個案基本資料(紅色 星號\*必填)需確實填寫

2.經鑑輔會審核通過其 特教身分,於特教通 報網接收個案,其特 生身分才能匯入幼生 管理系統中

欲申請特教補助者才 能至幼生管理系統中 印領園所及家長清冊

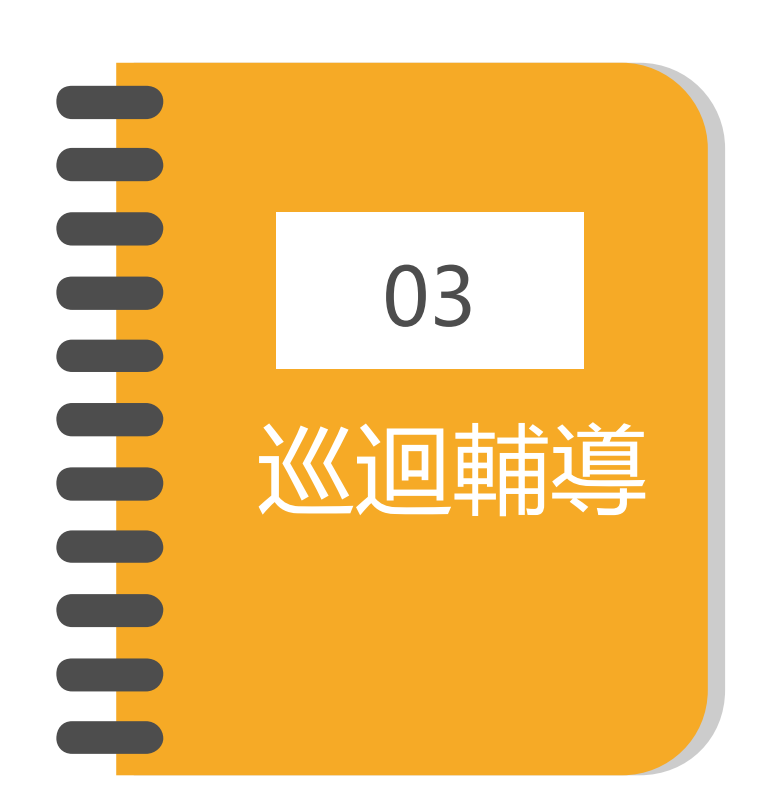

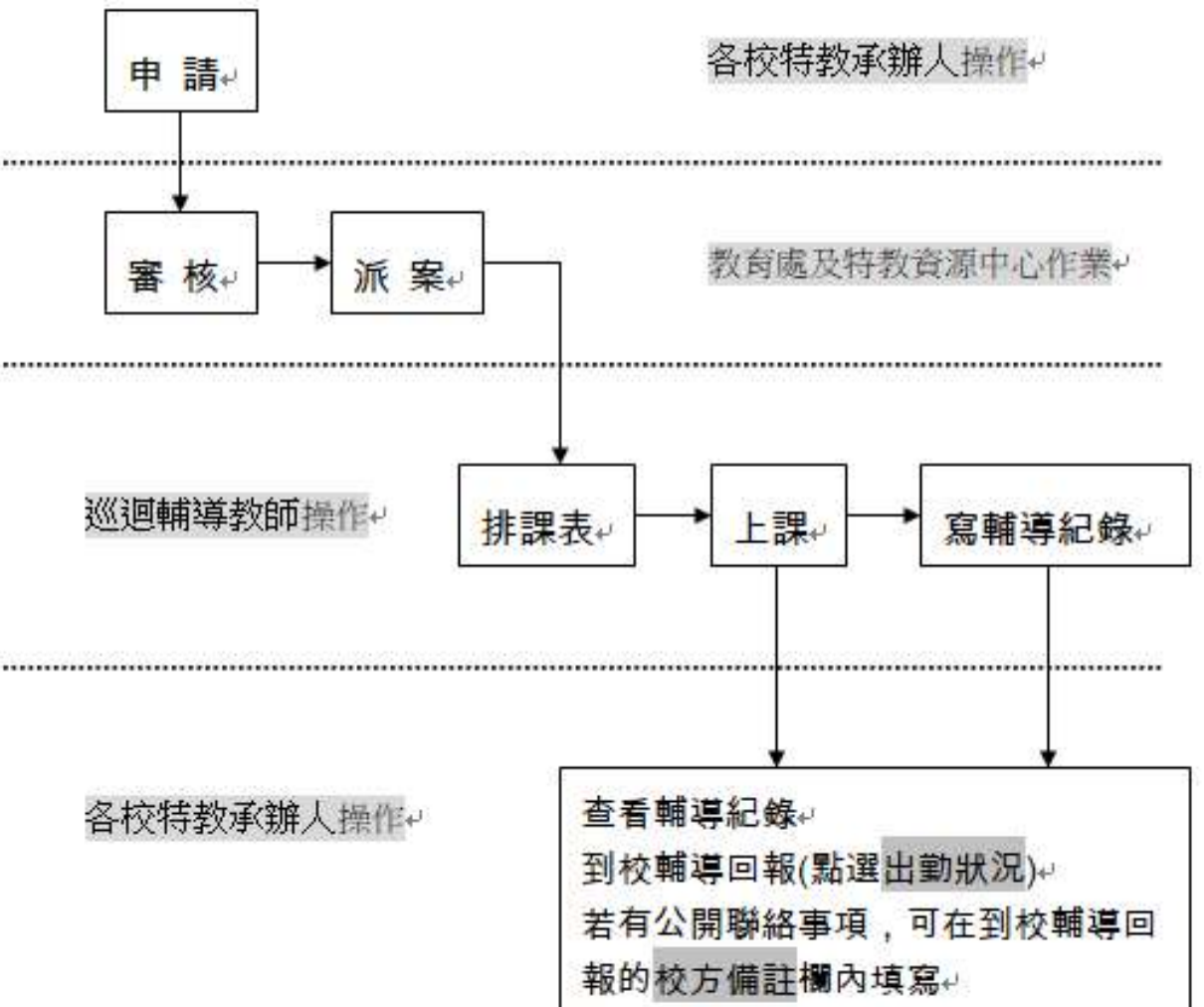

「巡迴輔導」通報流程。

19

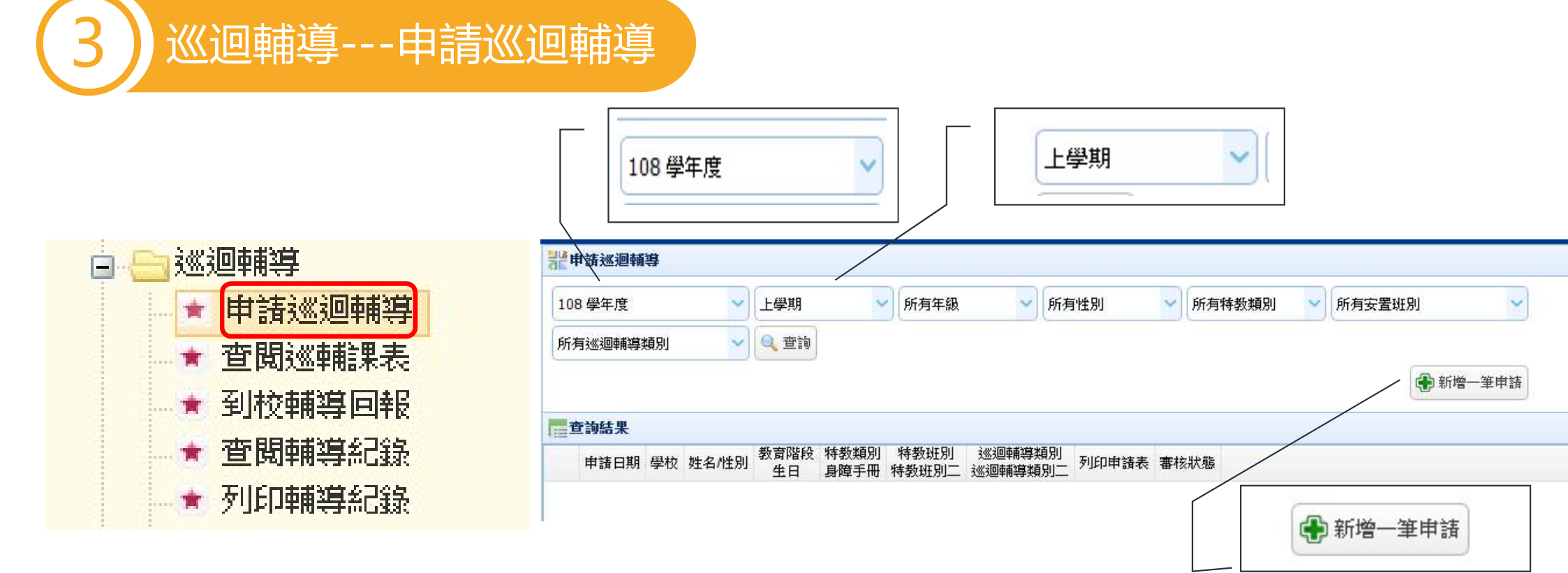

幫學生申請巡迴輔導時,請務必確認欲申請之學年及學期後 再按新增一筆申請

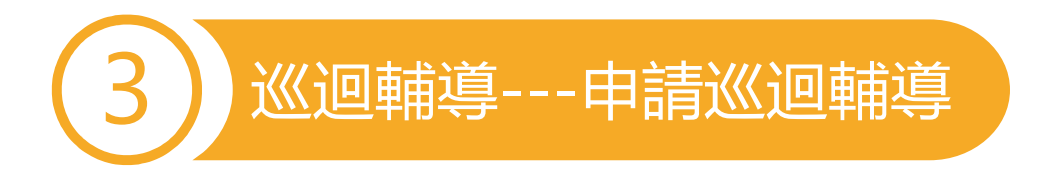

| 申諸巡迴輔導                                   |                                  | Î |
|------------------------------------------|----------------------------------|---|
| ※ 該生必須已<br>能提出申請<br>※ 毎學期只能!<br>※ 「身份證字! | 存在於通報資料庫中方<br>申諸一次<br>號」或「姓名」擇一輸 |   |
| 人即可                                      |                                  |   |
| 入即り<br>新増學期                              | 108學年度上學其 🗸                      |   |
| 人即可<br>新增學期<br>身份證字號                     | 108學年度上學其 🗸                      |   |

學生的身分證字號或姓名擇一輸入即可

選擇<特生鑑定安置的巡迴輔導班>後 填寫及勾選學生相關資料 並按儲存即可向特教資源中心 申請巡迴輔導教師入校

經特教資源中心審核通過者即會派案 給巡輔老師入校服務

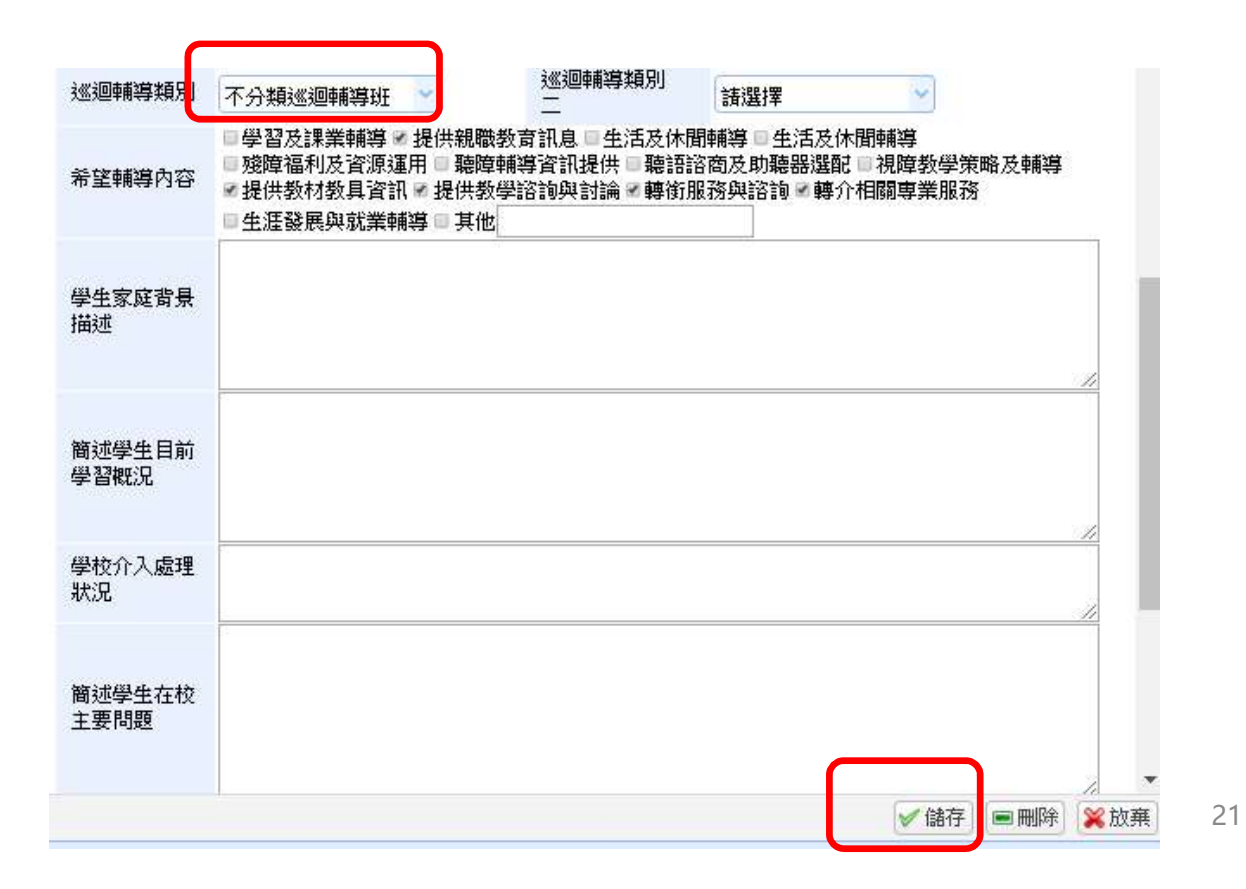

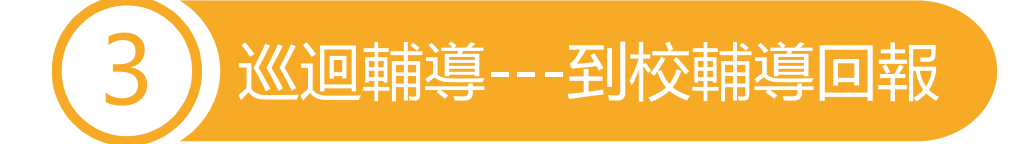

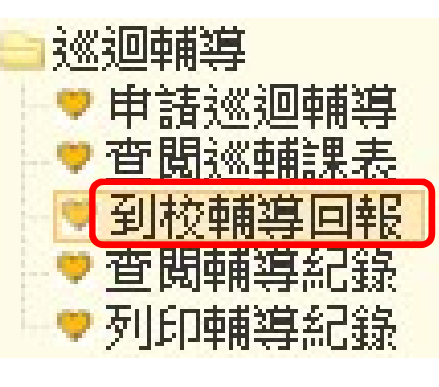

| 101 學年                   | 丰度 (目前) 🚩 | 上學期(目       | 前) 🚩 . | 所有出勤狀況     |
|--------------------------|-----------|-------------|--------|------------|
| 排序 輔導日期(最近的排             | 前面) 🔽 輔導  | 日期 201: *** | ~      | 2011.7 7 쿡 |
|                          |           |             |        |            |
|                          |           |             | 1      | 共 47 筆     |
|                          |           |             |        |            |
| 輔導日期(節次)                 | 輔導老師      | 學校          | 學生數    | 出勤状況       |
| 2011100(五) 11:20~12:00   | 黄二        | 5. 國小       | 1      | 「填寫」       |
| 20111000 (四) 08:50~09:30 | 黄         | ,三國小        | 1      | 填寫         |
|                          |           |             |        |            |

「二國小 巡迴輔導紀錄(節次) 【無障

#### 學校端可由請點選 巡迴輔導老 師 出勤狀況確認後儲存

校方備註: 填寫輔導聯繫事項

請各校特教承辦人於<u>每月月底最</u> 後一週,依出勤狀況表內容,於 特教通報網做「到校輔導回報」, 以利特教資源中心教學行政組審 核交通費。

◎ 準時到校

○ 準時上課(上課地點不在學校,如在家教育班等,可點選本項目)

- 出勤狀況 請假 老師調課 遲到
  - 老師已到校學生臨時請假

○ 不可抗力之天然災害(如颱風停課)

22

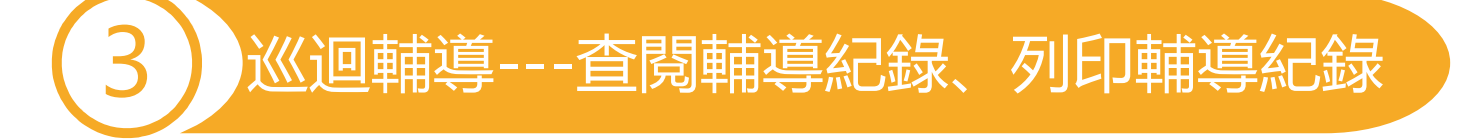

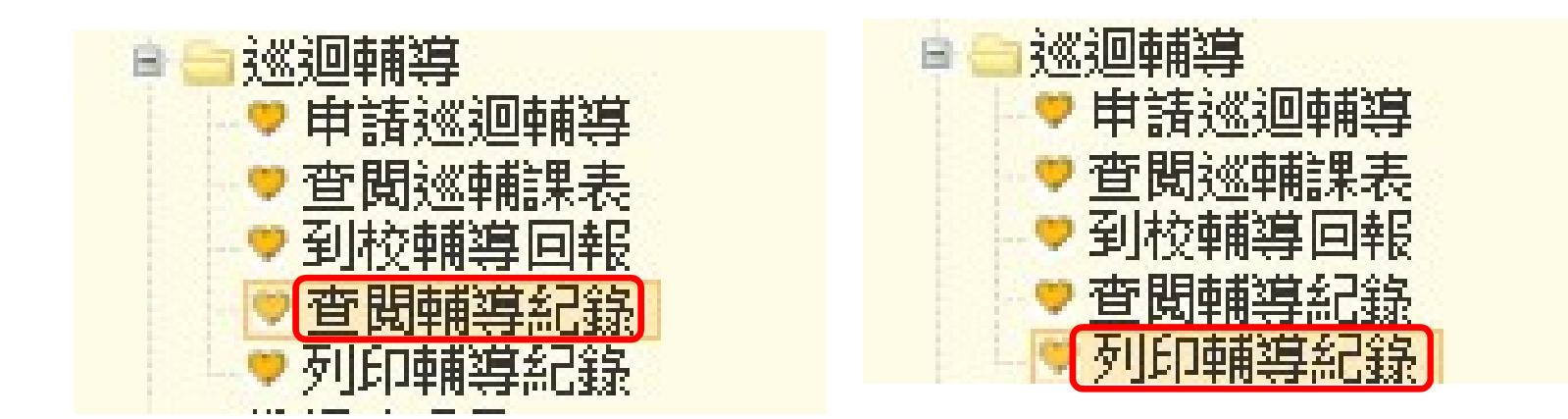

#### 可在此點選學生查看及列印巡輔教師所撰寫之學生輔導記錄

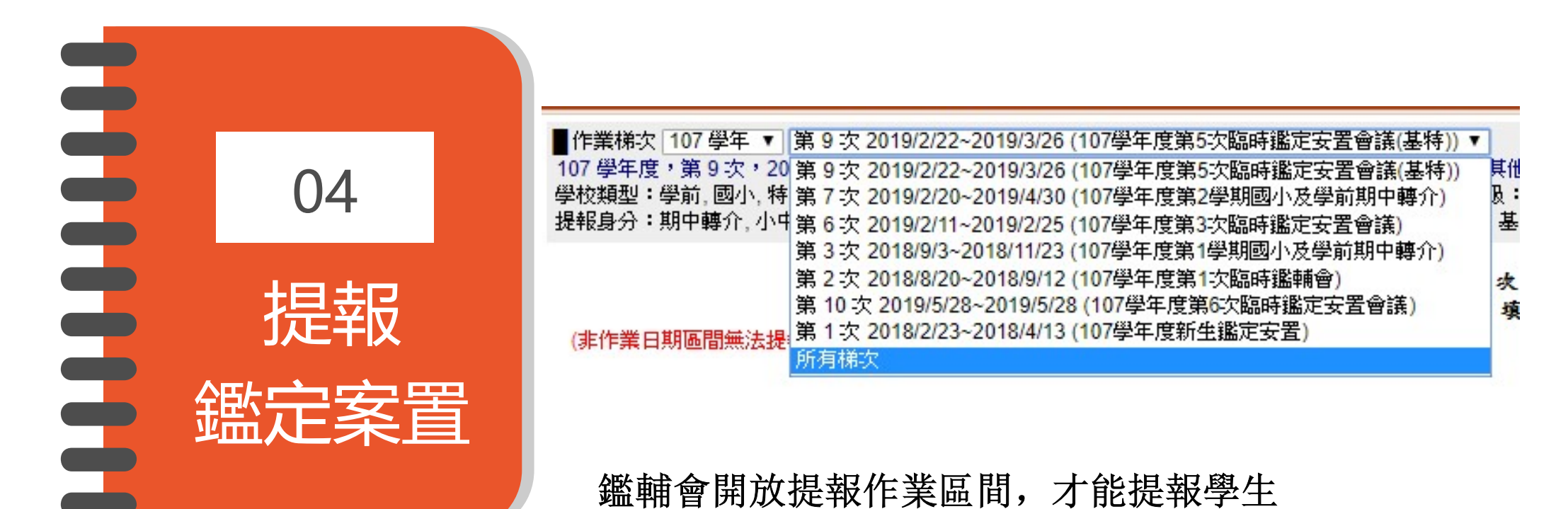

鑑輔會開放提報作業區間,才能提報學生

選擇提報區間後,該頁面將提報區間、障別、教 育階段、提報身分、文號等資訊。

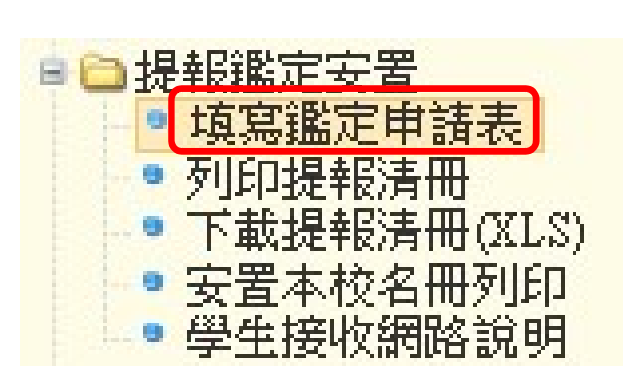

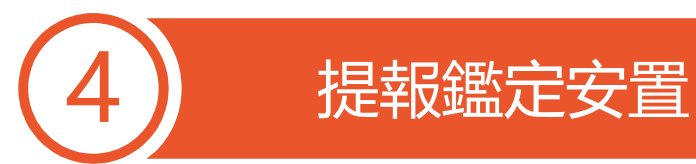

學校請於作業區間提報學生,點選【新 增提報鑑定學生】,視窗將跳出確認身 障及待鑑定疑似生之學生清單;不符合 教育階段學生無法提報。

提報類組內容下拉選項方可點選,學生 提報類組點選後,檢視無誤,點選【選 擇完畢】。

提報他校學生,請點選【提報他校學 生】,輸入身分證字號提報

| 學校分類:<br>教育階段:                                                                                          | 國中                        |                                     |                                           | 1                                           | 清朝前.人.《次抄是季晨:本叶文编》                               | 記安置的學生                 |
|----------------------------------------------------------------------------------------------------|---------------------------|-------------------------------------|-------------------------------------------|---------------------------------------------|--------------------------------------------------|------------------------|
| 教育階段·<br>提報類組:                                                                                          | 四十<br>智障類,視障類,聽語障類,肢障類,身f |                                     | 身分證字號                                     | R [                                         | -                                                |                        |
|                                                                                                    | <del>Ж-⊷+⊹</del> ц        |                                     | Z/11/11/2 +++#                            |                                             |                                                  |                        |
| <ul> <li>■ 1.2020正</li> <li>学校:普門高中</li> </ul>                                                          | µ為≁4%/±<br>(國中部)          | E(or侍鑑定氣<br>選擇提報                    | 確似生),右怨<br>類組 及 提幸                        | 提報非本仪学生前點這<br>發身分                           | 透[近至1010(文字/土]                                   | 生名 查                   |
| ■ 「УUУU正<br>學校:普門高中                                                                                     | (國中部)                     | E(or侍鑑定氣<br>選擇提報                    | 延似生),右恐<br>類組 及 提執<br>新                   | 提取非本伙学生前新追                                  | 29 <u>[1元书01101文字"土]</u><br>数                    | 生名 查                   |
| <ul> <li>下グリグリ注</li> <li>学校:普門高中</li> <li>提報類組</li> <li>選擇完畢</li> </ul>                                 |                           | E(or侍鑑定氛<br>選擇提報<br>/<br>教育階段       | ごい(生),右恐<br>類組 及 提幸<br><sup>新</sup><br>年班 | 設定取非本一仪学生前點這<br>費身分<br>が増提報個案 - 請選擇學生<br>姓名 | 23<br>[元年校1101文字/土]<br>数<br>安置情形(特教班別)           | 生名 查<br>特教障礙類別         |
| <ul> <li>下タリタリエ</li> <li>学校:普門高中</li> <li>提報類組</li> <li>選擇完畢</li> <li>選擇提報類組</li> <li>選擇提報身分</li> </ul> |                           | E(or侍鑑定氛<br>選擇提報<br>/<br>教育階段<br>國中 | 確似生),右想<br>類組 及 提朝<br>年班<br>1年            | 程取非本(文学生前話道                                 | 23<br>[近年校1121文字"土]<br>安置情形(特教班別)<br>普通班(接受特教服務) | 生名 查<br>特教障礙類別<br>學習障礙 |

填寫鑑定摘要表內容:學生基本資料由通報資料帶入,提 醒填寫提報類組、提報身分,以利鑑輔會安置作業。

25

| 05   |
|------|
| 專業團隊 |
| 服務   |
|      |

| ▋ 基隆市 ∨ | 101 學年度 🖌 第 1 次 2012/6/7~2012/9/9 物理治療, 職能治 | 療,語言治療,心理 | 治療,聽能管理(進行中) 🔽                                                                                                    |
|---------|---------------------------------------------|-----------|----------------------------------------------------------------------------------------------------|
|         |                                             |           | ALL AND ALL AND DATE AND ALL AND ALL AND A |
| 바매니었    | 2012/6/7 ~ 2012/9/9                         | 甲請項目      | 物柱伯尿, 邮配伯尿, 品百伯)<br>管理                                                                                                    |
| 學校分類    | 基隆市學前幼兒園, 學前幼稚園, 國小, 國中, 高中<br>職            | 學生教育階段    | 學前,國小,國中,高中                                                                                                    |

#### 基隆市 中正國小 特殊需求學生專業服務申請作業

| 新煙由諸學生 | 申請項目 | 所有 | ~ | 所有狀態 | * | 排序 | 申請日期 | * | 關鍵字 | 學生姓名 | * |    |
|--------|------|----|---|------|---|----|------|---|-----|------|---|----|
|        |      |    |   |      |   |    |      |   |     |      |   | 72 |

| ※諸點選需要申請專業服務的學生                                                            |      |       |                                |             |        |  |  |  |  |
|----------------------------------------------------------------------------|------|-------|--------------------------------|-------------|--------|--|--|--|--|
| 提報學校:中正國/                                                                  | N    | 《請過   | 置擇申請專業服務的學生9                   | 姓4<br>與類組 》 | z 查詢   |  |  |  |  |
| 甲請項目<br>選擇完畢                                                               | 教育階段 | 年班    | 姓名                             | 安置信形(特教班別)  | 特教障礙類別 |  |  |  |  |
| <ul> <li>□ 物理治療</li> <li>□ 職能治療</li> <li>□ 語言治療</li> <li>□ 心理治療</li> </ul> | 國小   | 1 年2班 | 林( <sup></sup><br>C1 ···· →(男) | 不分類(身障頻資源班) | 智能障礙   |  |  |  |  |
| <ul> <li>□ 物理治療</li> <li>□ 職能治療</li> <li>□ 語言治療</li> <li>□ 心理治療</li> </ul> | 國小   | 1年乙班  | t <sup>+ で</sup> €<br>C:   5男) | 智障(集中式)     | 肢體障礙   |  |  |  |  |

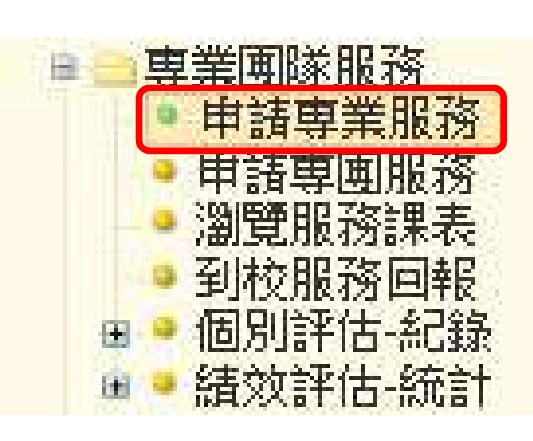

彈跳新視窗,表列貴校特教通報學生及疑似學生清單,請從名單中勾選本次需要申請專業服務的學生。請依其需求在每位學生列表前方,選擇【物理治療】、【職 能治療】、【語言治療】、【心理治療】、【聽力評估】等申請類別。確認選 擇完畢後,按下 選擇完畢 鍵,則可完成專業服務申請。

【關鍵字】: 輸入學生姓名或其中任何一字, 可顯示相關的學生列表。 26

| (5    |                          |                                                                                                    | 專對 | 美重  | 隊     | <b></b> |  |                                             | 申請日期                                   | 學校                                                                                                    | 姓名                                                                                         | 教育階段<br>生日                                                                                    | 申請項目(狀態)<br><b>専業人員</b>                                                                       | 塡寪狀態                                            | 申請表塡寫                 |                       |
|-------|--------------------------|----------------------------------------------------------------------------------------------------|----|-----|-------|---------|--|---------------------------------------------|----------------------------------------|----------------------------------------------------------------------------------------------------|--------------------------------------------------------------------------------------------|-----------------------------------------------------------------------------------------------|-----------------------------------------------------------------------------------------------|-------------------------------------------------|-----------------------|-----------------------|
|       |                          |                                                                                                    |    |     |       |         |  |                                             | 2012/6/12                              | 基隆市 ( 血)區<br>14 回小                                                                                                    | (]3(男)                                                                                     | 國小5年級<br>20 ,、15                                                                              | 物理治療(審核中)<br>職能治療(審核中)                                                                        |                                                 | 煤寫                    | )                     |
|       |                          |                                                                                                    |    |     |       |         |  |                                             |                                        |                                                                                                    |                                                                                            | 物理治:                                                                                          | 豪轉介表 (學校填                                                                                     | 寫)                                              |                       |                       |
|       |                          |                                                                                                    |    | Ind | 早業 服務 | 5 申請表   |  |                                             |                                        | 如果有                                                                                                    | 本表目<br>学生有題目中描述                                                                            | 的在協助老師找出<br>的問題,請在框內                                                                          | 需要物理治療的身心障礙學<br>打~,填寫完後,可以爲學                                                                  | 生。諸逐題填<br>生提出「物理                                | 寫,<br>治療」服務的申請        | Ę ∘                   |
| 【林 ** | 姓名<br>姓名<br>特教類別<br>東業服務 | 資料     助理治療轉介表       本:     就學學校       小正國小     就學學校       就讀年級     一       朝] 身體病弱     身障手冊         因為     身障手冊         工具                |    |     |       |         |  | 1. 歲 · 月<br>出生日期 <sup>2000</sup><br>智障(集中式) | 一、一、一、一、一、一、一、一、一、一、一、一、一、一、一、一、一、一、一、 | <ul> <li>□ 1.身體狀況</li> <li>□ 2.需要或正</li> <li>□ 3.上體育課</li> <li>○ 4.生活自理</li> <li>凉)</li> <li>□ 5.體質特別</li> <li>▽ 6.自行上下</li> <li>▽ 7.動作的姿</li> <li>□ 8.走路有雨</li> </ul>                                                                                                    | 長期不佳,常因病<br>在使用行動輔具或<br>或参加戶外教學記<br>時,有動作上的別<br>差,無法在一般教<br>襟梯或走高低不平<br>勢和同學不一樣<br>難式走路速度優 | 點諸假或缺課<br>均擺位輔具(如助作<br>動有困難(如跑服<br>頻題(如上廁所穿加<br>效室(如體力無法加<br>一的路有困難<br>(如踮腳尖、走路雪<br>(如不會自己走、5 | 5器、輪椅、站立架、矯正<br>約4月困難、做體操或攀爬等間<br>就衣擁時無法保持平衡、手約<br>應付職業訓練、沒有力氣操(<br>雙手無法協調擺動)<br>3能走幾步、常跌倒或碰撞 | 建或背架等)<br>動作笨拙、丢掛<br>無力舉高梳頭,<br>乍工具)<br>、或走路速度間 | 度球或運球有困難)<br>不會使用衛浴設的 | <sup>)</sup><br>満、不會打 |
|       | 專業服務<br>申請項目             | 物理治療,職能治療                                                                                                    |    |     |       |         |  |                                             |                                        | · 就足略速度的<br>(休息)                                                                                                    | 《卫国学》                                                                                      |                                                                                               |                                                                                               |                                                 |                       |                       |
|       | 聯絡                       | 家長或監護人     林心:/*     電話     (02 v) 24 . ***     手機     09.11 ***       戶籍地址     基隆市 v     中正區 v     正江************************************ |    |     |       |         |  |                                             |                                        | <ul> <li>✓ 10.提重物、抬東西或做一些費力的動作有困難</li> <li>✓ 11.動作計畫與協調能力有困難或身體無法照著指示作活動(如不會單腳跳、交替跳、跳繩,或不會做韻律操)</li> <li>✓ 12.平衡能力明顯比同學差(如無法單腳站立、蹲著玩遊戲、或不會走平衡木)</li> <li>□ 13.維持直立姿勢、變換姿勢或身體移動有困難(如不會自己坐、站、爬)     □ 14.姿勢不良(如兩側肩膀不等高、脊柱側彎、歪頭、駝背、O型腿、X型腿、長短腳等)     □ 15.即必須力式式式可,自時四時に項訊式於900 </li> </ul> |                                                                                            |                                                                                               |                                                                                               |                                                 |                       | ]操)                   |
|       | 甲請日期                     | 2012/6/12                                                                                                    |    |     |       |         |  |                                             |                                        |                                                                                                    |                                                                                            |                                                                                               |                                                                                               |                                                 |                       |                       |

新增申請學生後,請於學生列表後方『申請表』欄,點選鍵,確實完成該項專業服務申請表格內容。
 學生基本資料由系統自動帶出,若資料有誤,請至特教學生中身障類學生更新學生資料。

•點選刪除鍵,即可刪除該生專業服務申請。

專業服務申請表在確認學生基本資料正確無誤後,請視學生申請的專業類別填報相關內容
 填寫完畢後,請點選存檔,即完成該生專業服務申請。

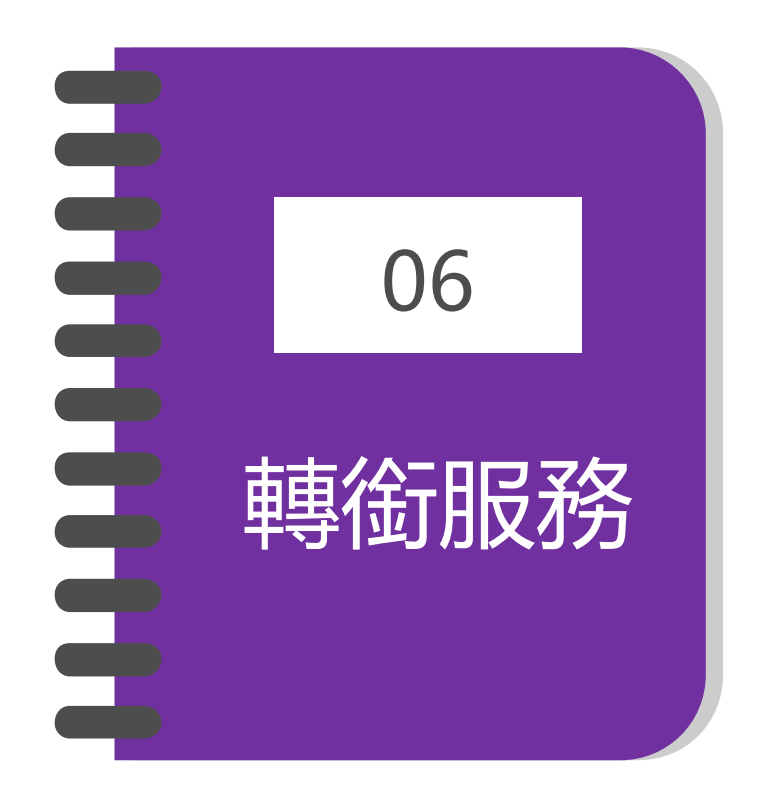

#### https://www.set.edu.tw/setnet/reg/login.asp

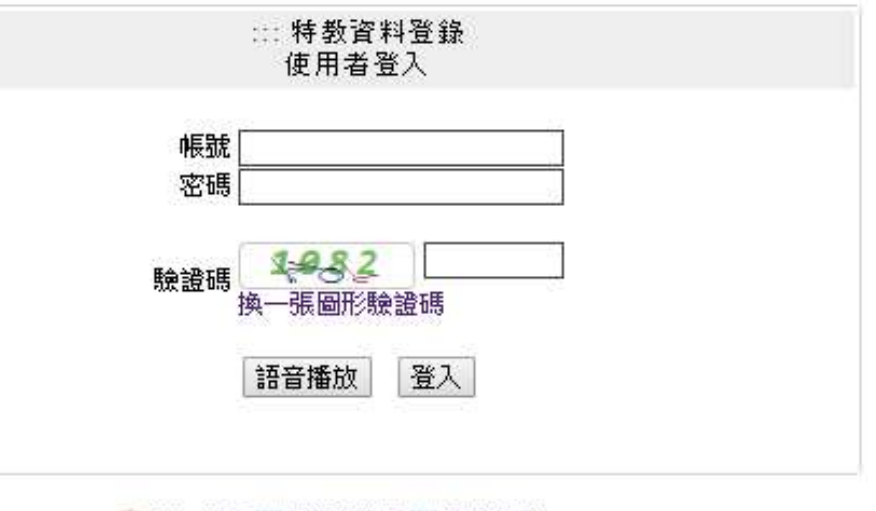

😂 忘記密碼 🛄 登入說明 🛄 網路操作FAQ

每學年度第二學期,網頁呈現今年度畢業需 填寫轉銜表之清冊。 <del>自二月至六月份可逐步完成轉銜通報內容。</del> <del>(但是,為了保持本學年學生資料的完整性, 請於六月一日起,才可以為學生辦理異動。)</del> 幼小轉銜、小中轉銜請以轉銜鑑定公文為主 進行轉銜表填寫與異動

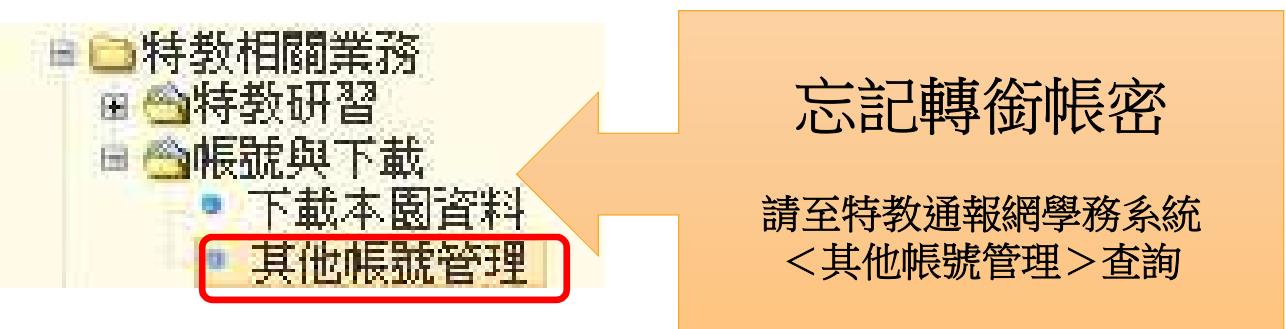

<u>幼兒園端的特教通報</u> 網(市幼、私幼、非營利、 準公共)

有需要填寫通報網上 轉銜表的學生,只能 在<轉銜>系統中填寫,

絕對不能用<學務>系 統填寫

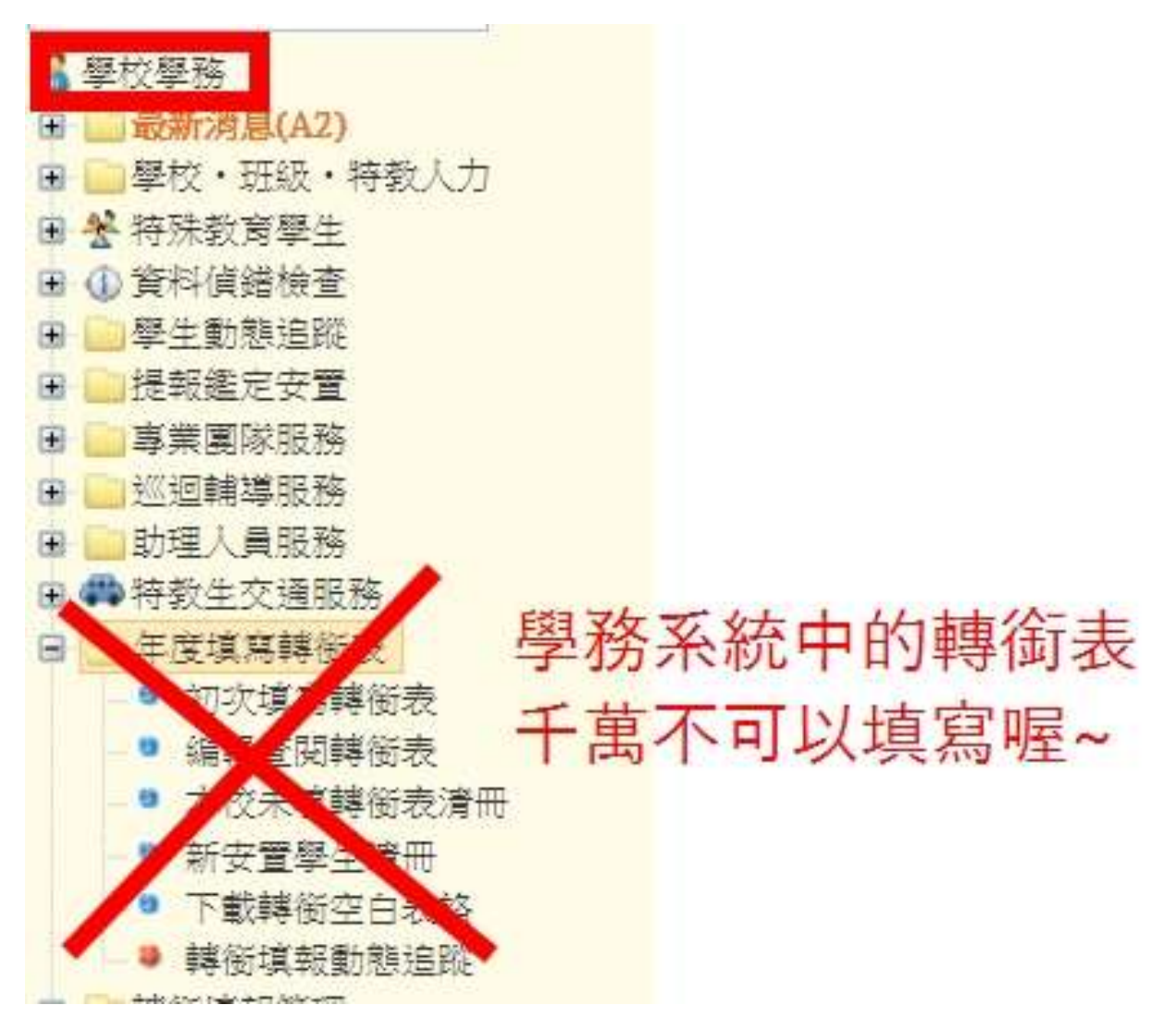

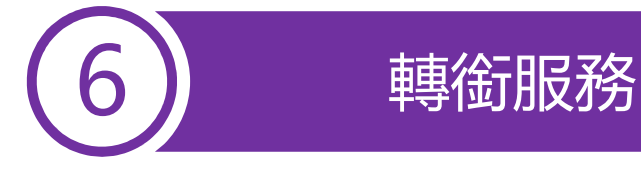

🇶 學校轉銜

+

1 學校轉銜

一 轉銜服務通報

※ 以下列出為 98 學年度本校即將畢業之身障類學生,諸點選列表左側『填寫轉銜表』 ※ 填寫完畢欲編輯轉銜表諸點選左側『編輯查閱轉銜表』

| 三 轉銜服務通報           | 若該生爲非畢業生(轉學、休學等學生),請輸入身份證字號 |    |   |   |      |             |        |                      | <b>西</b> 州照古宮               |
|--------------------|-----------------------------|----|---|---|------|-------------|--------|----------------------|-----------------------------|
| ○ 初次填寫轉銜表          | ◎ 舉任度大校即將畢業之身陪婚舉史           |    |   |   |      |             |        |                      | <b>丹</b> 和医填為轉個衣,<br>即可盟始值官 |
| ● 未塡轉銜表清冊          | 姓名                          | 性別 | 年 | 斑 | 教育階段 | 安置情形(特教班別)  | 特教障礙類別 | 填寫轉銜表                |                             |
| ● 新安置學生清冊          | 劉                           | 男  | 6 | 1 | 國小   | 不分類(身障類資源班) | 自閉症    | 已填轉銜表,填表日期:2009/4/24 |                             |
| ● 下載轉銜空白表          | 張杯                          | 男  | 6 | 2 | 國小   | 不分類(身障類資源班) | 嚴重情緒障礙 | 填寫轉銜表                |                             |
|                    | 林                           | 男  | 6 | 2 | 國小   | 不分類(身障類資源班) | 語言障礙   | 已填轉銜表,填表日期:2009/4/8  |                             |
| 點選初次值宮蘸銜表          | 1                           | 女  | 6 | 3 | 國小   | 不分類(身障類資源班) | 智能障礙   | 填寫轉銜表                |                             |
| <u>福山祖以下</u> 書而    | <u></u> ₹+=+ <u></u> =      | 女  | 6 | 甲 | 國小   | 智障(集中式)     | 智能障礙   | 填寫轉銜表                |                             |
| <b>以山</b> 切り 一 里 山 |                             |    |   |   |      | 共 5         | 人      |                      |                             |

(1)如要開始填寫該生轉銜表,則請於列表點選『填寫轉銜表』進入填寫。 (2)如學生未出現在清冊中,但因故要填轉銜表則請於上方輸入學生身分證字號點選【下一步】以手動方 式產出轉銜表。

※該功能使用時機: (1)因故未產出於應屆畢業生清冊、(2)學生轉學、(3)學生退學、(4)放棄特教服務(需先 完成鑑定作業)(5)其他情況。

★注意:疑似生轉銜時不需填寫轉銜表,直接從特教通報網學務系統該生基本資料處按異動即可。

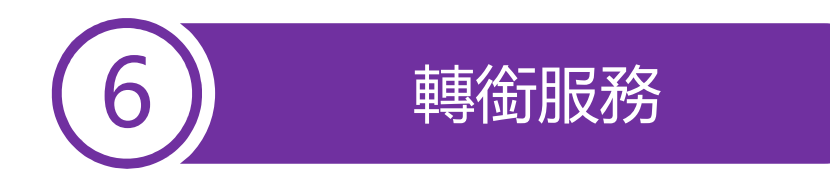

▪ ● 資料尚未全部輸入先暫存

基本資料

〇 已確認資料全部輸入完畢(方能異動學生)

學習紀錄

| 本百存檔      | 同十百 |
|-----------|-----|
| T 2210 18 |     |

6-1 轉銜表共分4頁,請依序完成內容填寫,因需填寫資料較多,建議隨時存檔。

專業及相關服務

6-2 存檔方式可分「暫存」和「輸入完畢」2種,如選擇「輸入完畢」再點選「本頁存檔」鍵,系統會檢查所以必填欄位是否皆已填寫,如資料不齊全,系統會跳出需補資料欄位。

未來安置

6-3 轉銜表需「輸入完畢」才可以至「通報網學務系統」異動學生退學、轉學或畢業。

**6-4** 若無法一次填寫完畢,請先核選轉銜表上方的【資料尚未全部輸入先暫存】再點選「本頁存檔」 鍵,待日後繼續從 ● 編輯查閱轉銜表 編輯轉銜表。

| 6)                                             | 轉銜服務                                                                                                    |
|------------------------------------------------|----------------------------------------------------------------------------------------------------|
| 六、禁<br>本"「 <sup>111</sup> "。哈拉会转点,"2<br>"每題必點選 | <ul> <li>(1) 建立人際關係能力 ○良好 ○尚可 ○差</li> <li>(2) 情緒控制能力 ○良好 ○尚可 ○差</li> <li>(3) 個人疾病認識能力 ○良好 ○尚可 ○差</li> <li>(4) 解決問題及處理狀況能力 ○良好 ○尚可 ○差</li> <li>(5) 尋求資源能力 ○良好 ○尚可 ○差</li> <li>(6) 支持系統資源 ○良好 ○尚可 ○差</li> <li>(7) 家人的互動與關懷 ○良好 ○尚可 ○差</li> <li>(8) 家庭經濟狀況 ○良好 ○尚可 ○差</li> </ul>                                                                                                    |
| 七、東<br>本項目為跨部會轉檔欄位<br>*每題必點選                   | <ul> <li>(1) 生活自理能力 ○無需協助 ○需部份協助 ○完全需要協助 ○本項不適用</li> <li>(2) 職(學)業能力 ○無需協助 ○需部份協助 ○完全需要協助 ○本項不適用</li> <li>(3) 行動能力 ○無需協助 ○需部份協助 ○完全需要協助 ○本項不適用</li> <li>(4) 交通能力 ○無需協助 ○需部份協助 ○完全需要協助 ○本項不適用</li> <li>(5) 通訊能力 ○無需協助 ○需部份協助 ○完全需要協助 ○本項不適用</li> <li>(6) 認知理解能力 ○無需協助 ○需部份協助 ○完全需要協助 ○本項不適用</li> <li>(7) 諸言表達能力 ○無需協助 ○需部份協助 ○完全需要協助 ○本項不適用</li> <li>(8) 人際互動能力 ○無需協助 ○需部份協助 ○完全需要協助 ○本項不適用</li> <li>(9) 休閒能力 ○無需協助 ○需部份協助 ○完全需要協助 ○本項不適用</li> </ul> |

#### 轉銜表各項資料請貴校老師盡量填寫完整

| 基本資料                      | 學習記錄                                                | 專業及相關服務                          | 置安求朱     |        |          |                   |
|---------------------------|-----------------------------------------------------|----------------------------------|----------|--------|----------|-------------------|
| <b>2</b> 習紀錄摘要:           |                                                     |                                  |          |        | 填表日期:20  | 014/03/3          |
| 就讀學校                      | 大學                                                  |                                  | 數育安置(型態) | 理工學院   |          |                   |
| 修業起訖時間                    | 2009/09/10 🛄 ~                                      | 2013/06/30                       | 填表者      | 教師姓名:  | 聯絡電話:    |                   |
| 學習狀況攝要<br>(至少填宮30字<br>以上) |                                                     |                                  |          |        |          | $\langle \rangle$ |
| 學校地址                      | <b>亞北市</b>                                          | 20101-14                         |          |        |          |                   |
|                           | 項目                                                  | 教育 (1999-1995)<br>階段 (1999-1995) |          | 現況能力分析 | )] :<br> |                   |
|                           | <ul> <li>一、認知能力</li> <li>(記憶、理解、推理、注意力等)</li> </ul> | 大專                               |          |        |          |                   |
|                           | 二、 <b>满通路力</b><br>(語言理解、語言表達<br>等)                  | 大專                               |          |        |          |                   |
|                           | 三、學業能力<br>(語文、閱讀、書寫、數<br>學等)                        | 大專                               |          |        |          |                   |
|                           | 四、生活自理能力                                            | 大專                               |          |        |          |                   |
| -<br>-                    | 五、社會化及情緒行為<br>能力<br>(人際關係、情緒管理、                     | 大專                               |          |        |          |                   |

◎學習狀況摘要及學生現況能力分析內容都至少需填寫30字以上。

(當確認資料全部輸入完畢時,系統會進行檢查,若未達30字將無法完成存檔、學生異動作業。)

◎綜合評估個案(優弱勢能力)(本項目為跨部會轉檔欄位\*每題必點選)

◎現況分析(本項目為跨部會轉檔欄位\*每題必點選)

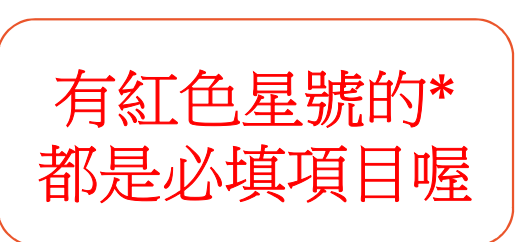

| 6)     | 轉銜服務                                                                                                    | 請先選擇該生目前狀況:<br>就學                                                          |
|--------|----------------------------------------------------------------------------------------------------|----------------------------------------------------------------------------|
|        |                                                                                                    | ○ 就學<br>就業                                                                 |
| *轉銜原因  | <ul> <li>○ 就學(畢業) ○ 就學(轉學) ○ 就業 ○ 職業訓練 ○ 機構安置 ○ 安置轉換 ● 出國就學</li> <li>○ 無須其他後續服務 ○ 放棄特教服務 ○ 其他,請說明</li> </ul>   | <ul> <li>○ 已就業</li> <li>○ 需勞政安排就業,希望提供就業縣市 - ▼</li> </ul>                  |
| 轉銜服務紀錄 | <ul> <li>☑ 召開轉銜會議 會議召開時間 2015/11/20 *</li> <li>□ 提供服務內容 □ 訂定轉銜計劃 □ 安排環境參觀與認識 □ 環境適應計劃 ☑ 其他,請說明 出國就學</li> </ul> | ○ □女排参加戰副 (請項下列職訓單位、職種)<br>○ 請協助安排職訓 (請項下列職訓單位、職種)                         |
| *受理單位  | 安置單位     選擇      主要聯絡人:     業務承辦人       聯絡地址:     新     集     聯絡電話:     (1 345       安置說明:     留置家中準備就學或就業     | 職訓單位                                                                       |
|        | 職訓單位:<br>職種:<br>希望提供就業縣市:                                                                                      | <ul> <li>○ 安置於教養機構</li> <li>○ 留置家中,準備就學或就業</li> <li>○ 留置家中,自行教養</li> </ul> |

下一步選擇學校或單位

<u>轉銜原因、受理單位:</u> 轉銜原因:依學生實際狀況勾選。(轉銜原因\*必填。) 轉銜服務紀錄:就學生轉銜所提供之服務點選之,可複選。(召開轉銜會議,會議召開時間\*必填。) 受理單位:轉銜表其他內容填妥後,該生轉介學校或單位\*必填。

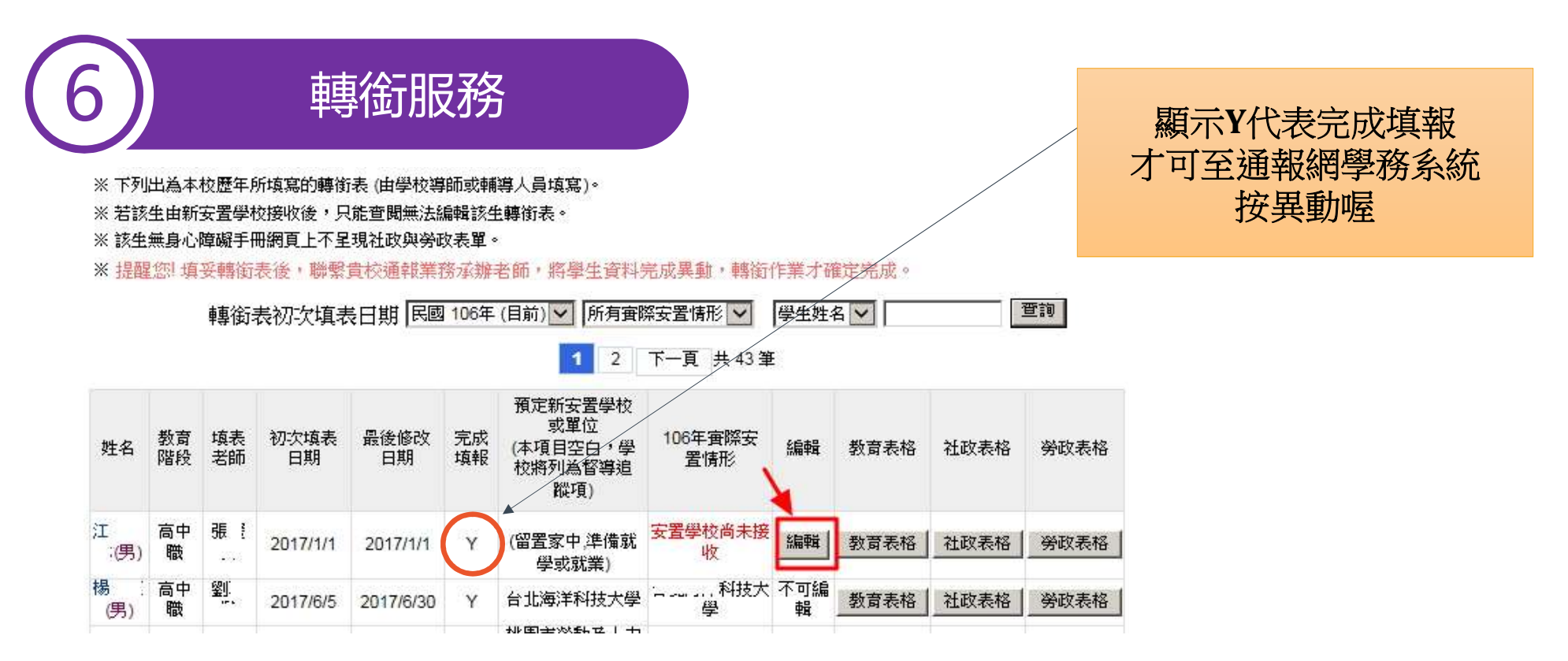

本功能可查閱/編輯本年度已填寫之轉銜表,並可查閱/編輯其他年度之轉銜表。

1.編輯:可點選編輯按鈕,再進行修改;在學校已完成接收學生,編輯欄位會顯示不可編輯。 安置單位若為勞政、社政單位,學生異動後,轉銜表開放原畢業學校日後仍可點選【編輯】鍵進入更新 預定新 安置單位。

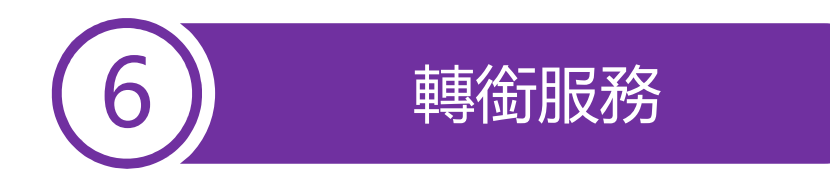

▪ ● 資料尚未全部輸入先暫存

基本資料

〇 已確認資料全部輸入完畢(方能異動學生)

學習紀錄

| 本百存檔      | 同十百 |
|-----------|-----|
| T 2210 18 |     |

6-1 轉銜表共分4頁,請依序完成內容填寫,因需填寫資料較多,建議隨時存檔。

專業及相關服務

6-2 存檔方式可分「暫存」和「輸入完畢」2種,如選擇「輸入完畢」再點選「本頁存檔」鍵,系統會檢查所以必填欄位是否皆已填寫,如資料不齊全,系統會跳出需補資料欄位。

未來安置

6-3 轉銜表需「輸入完畢」才可以至「通報網學務系統」異動學生退學、轉學或畢業。

**6-4** 若無法一次填寫完畢,請先核選轉銜表上方的【資料尚未全部輸入先暫存】再點選「本頁存檔」 鍵,待日後繼續從 ● 編輯查閱轉銜表 編輯轉銜表。

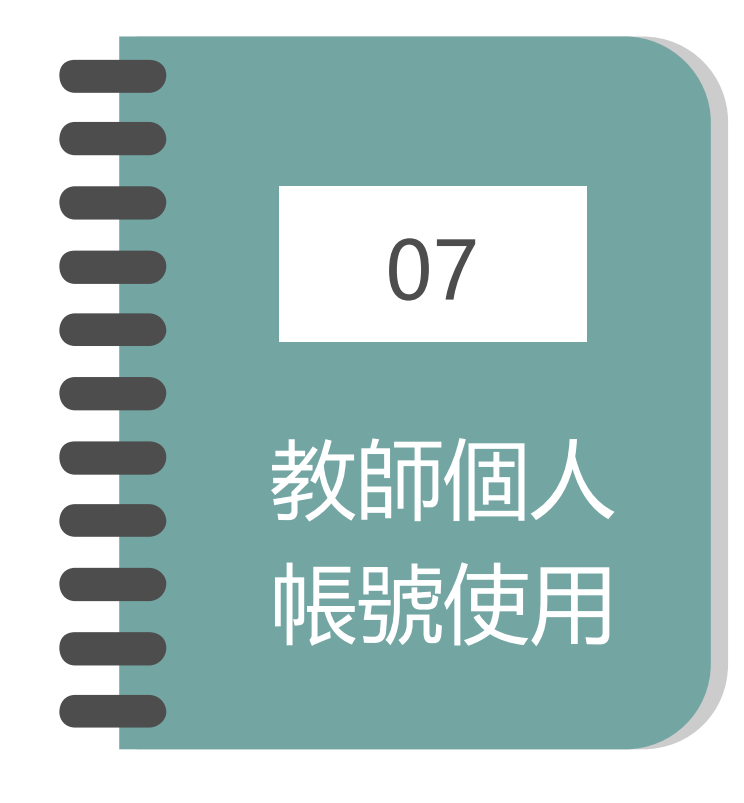

| 老師可使用  | 「email」或 | 「身分證字 | 號」登入 |
|--------|----------|-------|------|
| 如忘記密碼, | 可依循忘記    | 密碼步驟, | 進行密  |
| 碼驗證更新  |          |       |      |

| 帳號  | E123456789       |
|-----|------------------|
| 密碼  | •••••            |
| 驗證碼 | 7648<br>换一張圖形驗證碼 |
|     | 語音播放  登入         |

- ※最新公告:強化密碼設定原則,密碼條件為9碼以上(含大小寫字母、數字、特殊符號的組合), 未達規則使用者,輸入原有密碼後跳出新視窗,請重新設定密碼。
- ※ 登入單位:教育主管機關、各級學校、相關單位等統一由此登入。
- ※操作問題尋求協助:請先逕向各教育主管機關承辦人員或承辦單位洽詢。

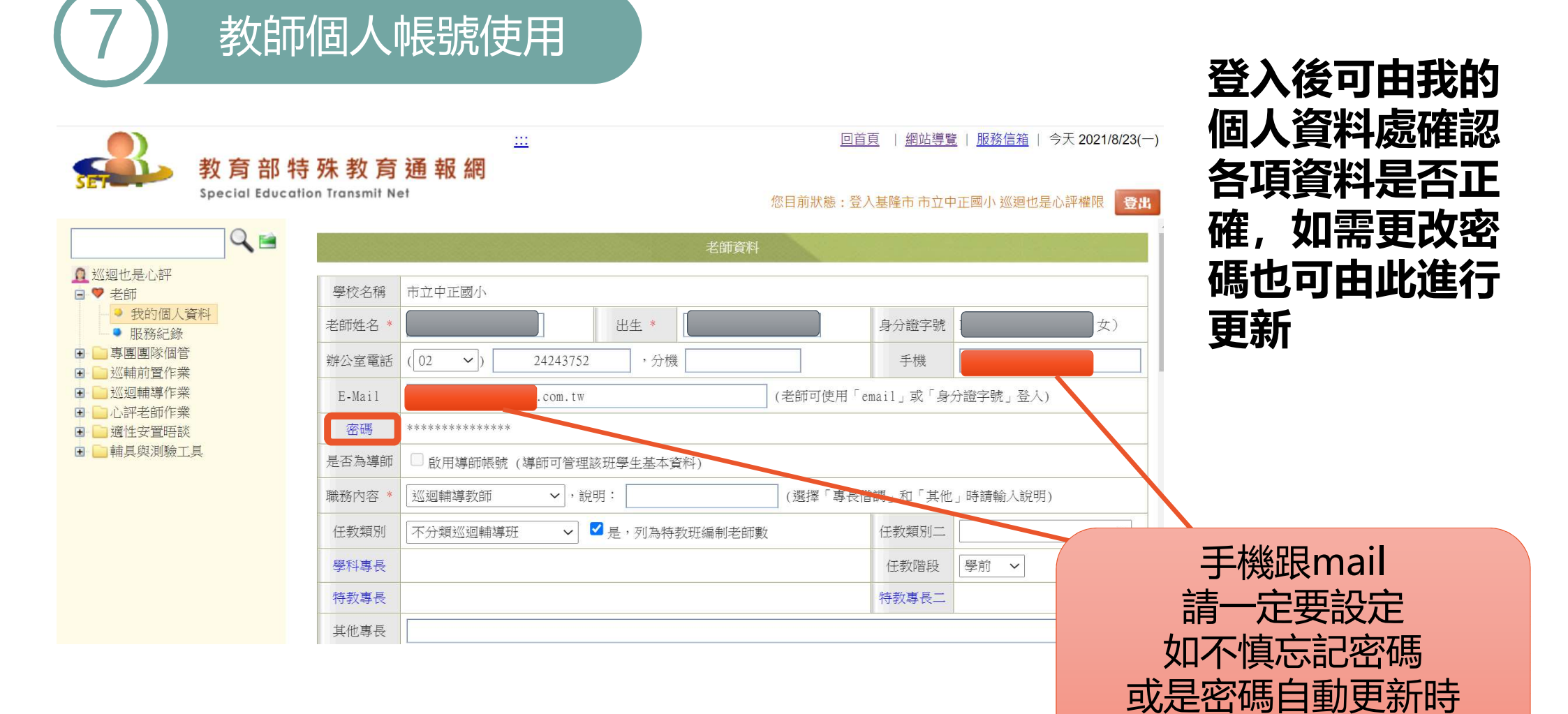

會需要使用

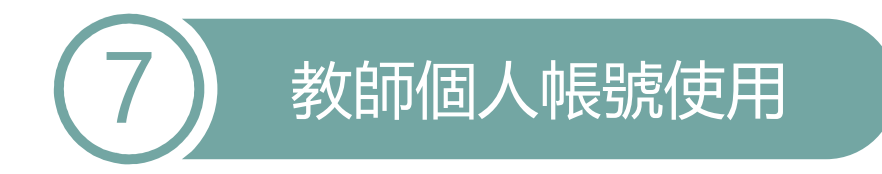

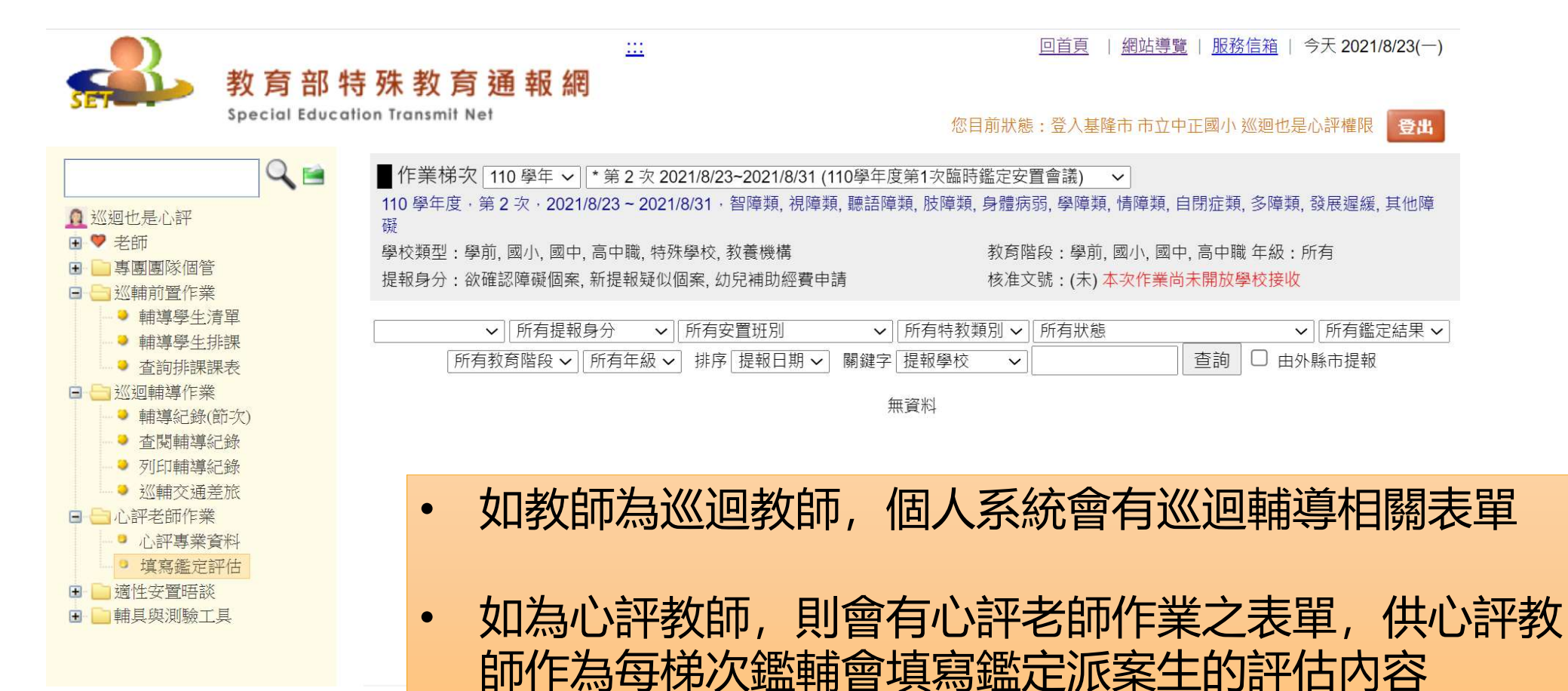

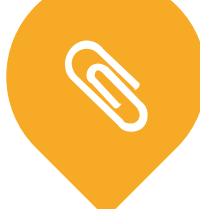

**H** 

教師人力新增與管理(參閱特教通報網操作手冊)

- 新增建置教師資料時除了紅色星號必填資料外,也務必填入手機及 mail,以便於教師進行個人密碼的驗證設置
- 如特教教師有心評資格,須請資源中心鑑定安置負責人審核,並在 通報網核定其心評教師資格。

專業團隊治療師新增(非本市曾經聘任過的治療師,須請資源 中心專團負責人協助新增其資料,以利於之後的專團派案)

https://tp-adapt.set.edu.tw/handbook2012/Assistant\_Hischool/html/lcon1-1.html

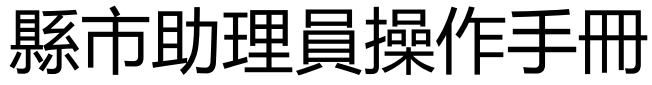

## 基隆市特教資源中心

<u>https://kse.kl.edu.tw/</u> 常使用資料查詢與下載

2021.8.26

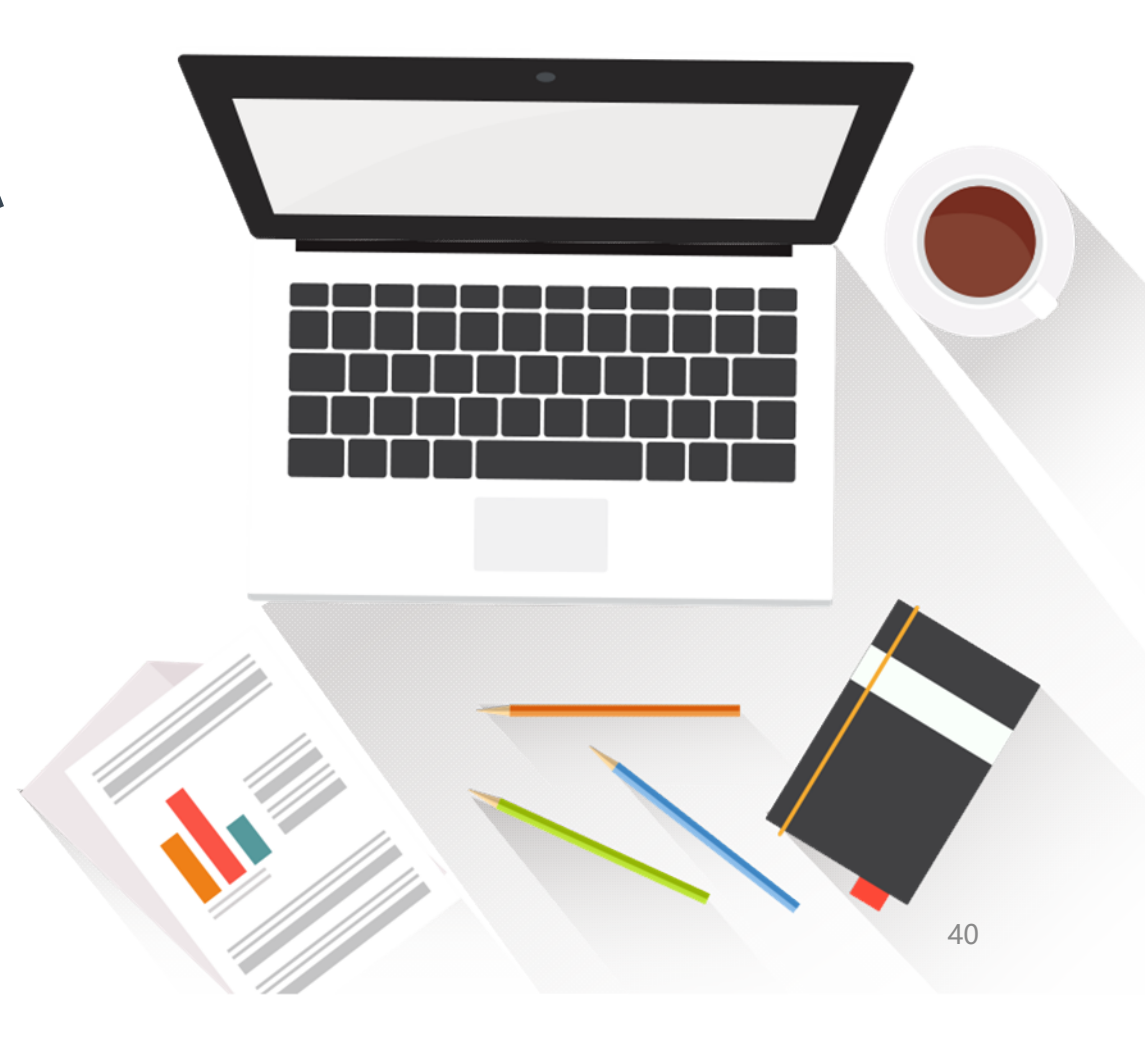

#### 特教資源中心

中心簡介

108年度工作計畫

事線諮詢

108-1-2臨時鑑輔會

第一學期第二次臨時鑑輔會

107-2臨時鑑輔會

107第二次臨時鑑輔會

108新生鑑定安置

108學年度新生心評說明會

108學年度新生家長說明會

107-2期中轉介鑑定安置

#### 事業團隊

108年度相關專業團隊聯合評估暨鑑 定評估場次規劃表

108年度相關專業團隊單項評估場次 規劃表

107學年度相關專業服務契約書

#### 教師助理員

教師助理員申請

教師助理員聘用

教師助理員記錄、考核、請假

#### 輔具

108年度教育輔助器材採購申請

教育輔助器材借用、報修

鑑輔會紙本 報名表下載區

## 專業團隊、教師助理員、 輔具申請相關表單下載

#### 家長園地

★本市特殊教育家長手冊

新知好康報

資源網路

特教學生申訴事線

教師園地

各項研習

通報網SET網路手冊

102學年度特殊需求領域教材/教案 設計分享

好站連結

協會

Chinese

• 宇寧身心診所

性輔導安置

• 王意中心理師部落格

• 社團法人台灣應用行為分析

• 家有過動兒ADD/ADHD in

• 103壓年度身心障礙壓牛適

• 衛生福利部輔具資源入口網

• 光光老師 兒童專注力問診室

• 雅文兒童聽語文教基金會

• 張旭鑽。兒童職能治療師

#### 社區資源連結 基隆市政府社會處 基隆市衛生局 基隆市衛生局早期療育事區 國立基隆海事職校綜合職能 科 國立基隆商工特教組/綜合職

- 能科/資源班 • 國立基隆特殊教育學校
- 國立基陸特殊致身掌权
   基隆市智障者家長協會
- 基隆市自閉症家長協會
- 基隆市身心障礙福利服務中
- 心

   衛生福利部基隆醫院復健科

## 家長園地、 教師園地、 社區與教學 相關網路 資源分享

| 敗場   | 資源  |  |
|------|-----|--|
| FX 与 | 学具你 |  |

- 國語日報社-特殊教育
- 有愛無礙
- 阿寶的天空-台灣省特殊教育網路中心
- 教育部優質特教發展網路系統 暨教學支援平台(特教新課網)
   國立臺灣圖書館視障電子資源

整合查詢系統

41

| 最新消息 | 1. 下載區 | 行事曆 | 活動照片 | 數位教材、本市教材研發 | 輔具庫存 | 登. |
|------|--------|-----|------|-------------|------|----|
| 可能了  |        |     |      |             |      |    |

|     |                                             |                               |                        | ØR    | eset filters |
|-----|---------------------------------------------|-------------------------------|------------------------|-------|--------------|
| 序號≎ | 文件標題                                        | 分類 🗘                          | 單位 🗘                   | 上傳者\$ | 學年度≎         |
|     |                                             |                               | Sel 🔻                  |       | Sele 🔻       |
| 173 | 基隆市108年度「十二年國教課程綱要身心障礙學生課程計畫撰寫研習」資料         | 研習資料                          | 市立中<br>正國小             | 楊大龍   | 107          |
| 172 | 基隆市特殊需求學生轉銜檢核表及轉銜資料接收彙整表                    | 相關專業服務                        | 市立中<br>正國小             | 馬富華   | 107          |
| 171 | 基隆市特教資源中心107學年度第2學期相關專業服務                   | 相關專業服務                        | 市立中<br>正國小             | 鄭雪清   | 107          |
| 169 | 學前IEP表格-更新版                                 | 融合教育,特教通報,學前幼兒,教師助<br>理,輔具,其他 | 教學行<br><mark>政組</mark> | 郭芷辰   | 106          |
| 168 | 基隆市107年度教師助理員及特教學生助理人員支援服務——『第二期申請函文電子表單下載』 | 教師助理                          | 中心主<br>任               | 王智立   | 107          |
| 167 | 學前巡迴輔導家長同意書                                 | 特教通報,學前幼兒                     | 教學行<br>政組              | 郭芷辰   | 106          |
| 166 | 因應SET(特教通報網)巡迴輔導相關改版 目前已知可解決的操作說明           | 其他                            | 中心主                    | 王智立   | 106          |

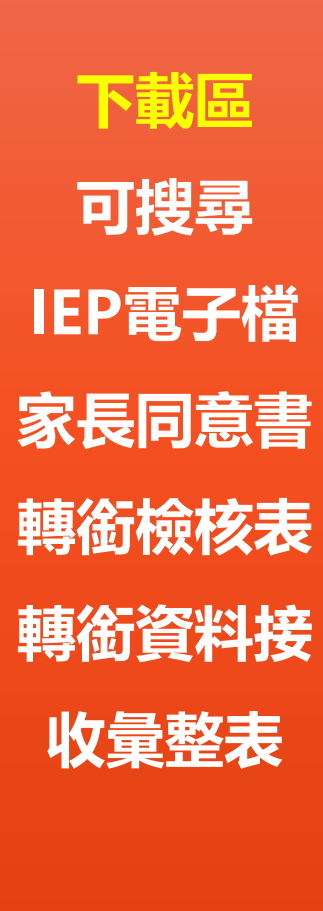

## 全國特殊教育資訊網

<u>https://special.moe.gov.tw/</u> 研習報名、特教影音、數位課程平台

2021.8.26

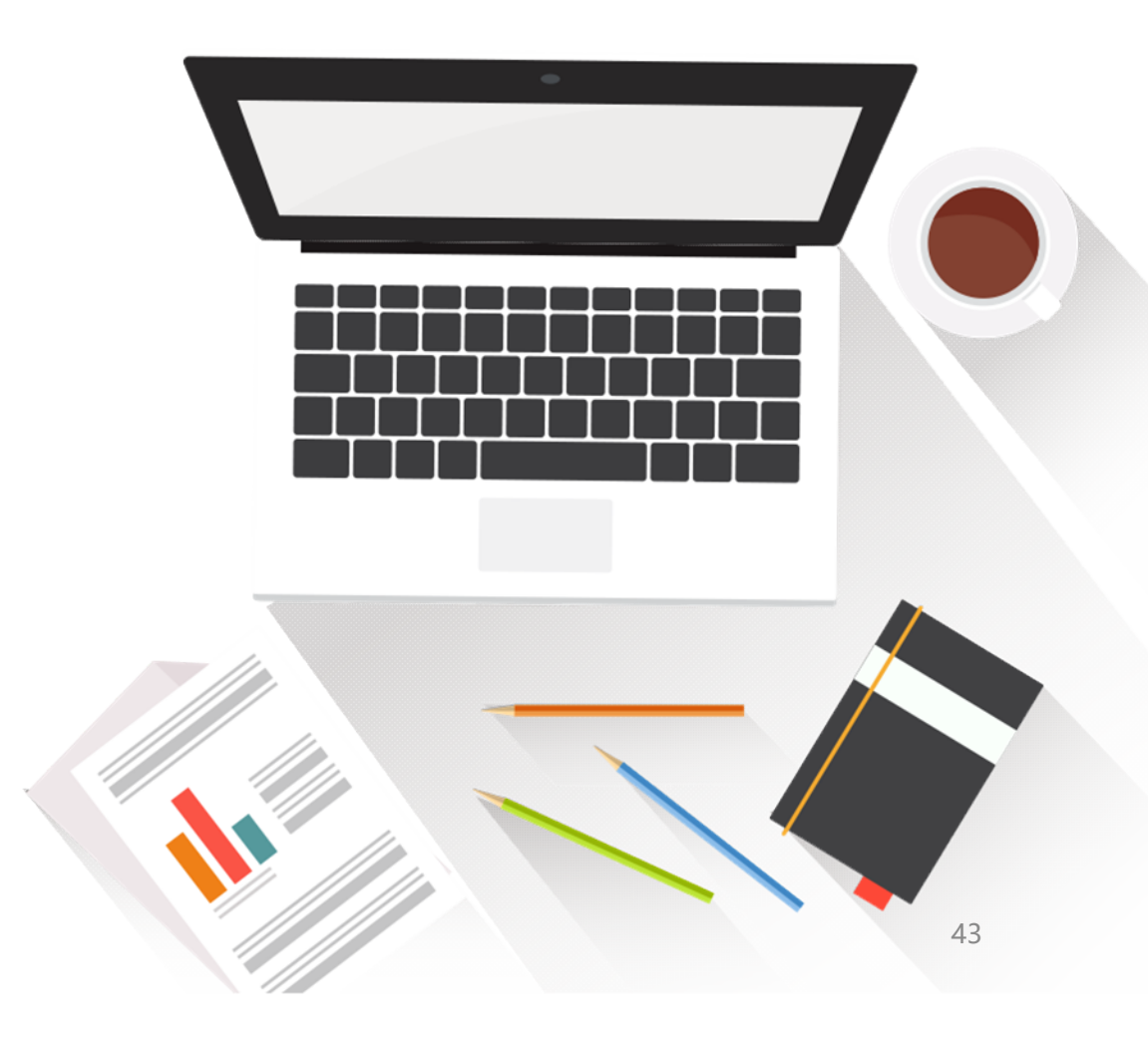

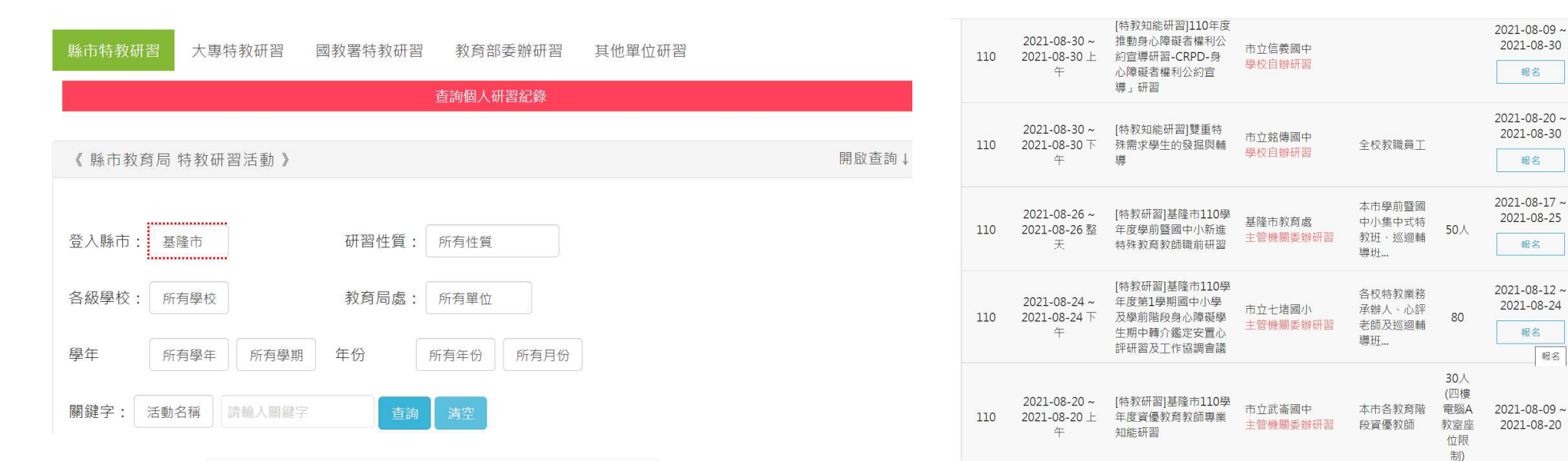

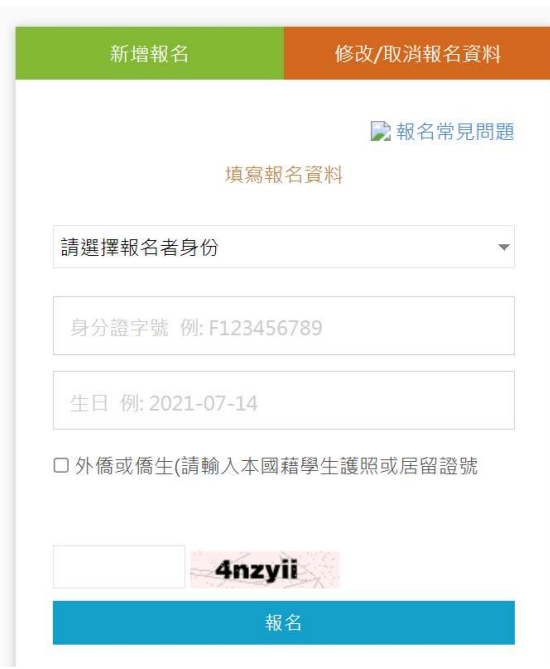

可從研習報名中搜尋縣市、大專、國教署、 教育部或其他單位之特教研習進行報名 查閱

查閱

查閱

查閱

查閱

## 基隆市差勤管理系統

#### https://school.klcg.gov.tw/

帳號:身分證末六碼+流水碼 (01) 密碼:預設Aa123456 (因各校可能有差異,請以各校人事公布為主)

- 密碼輸入錯誤連續三次 帳號會鎖定五分鐘
- 如果忘記密碼請找人事協助重製密碼。
- 可自行修改,三個月更改一次,系統建議加入 特殊符號請多加留意。

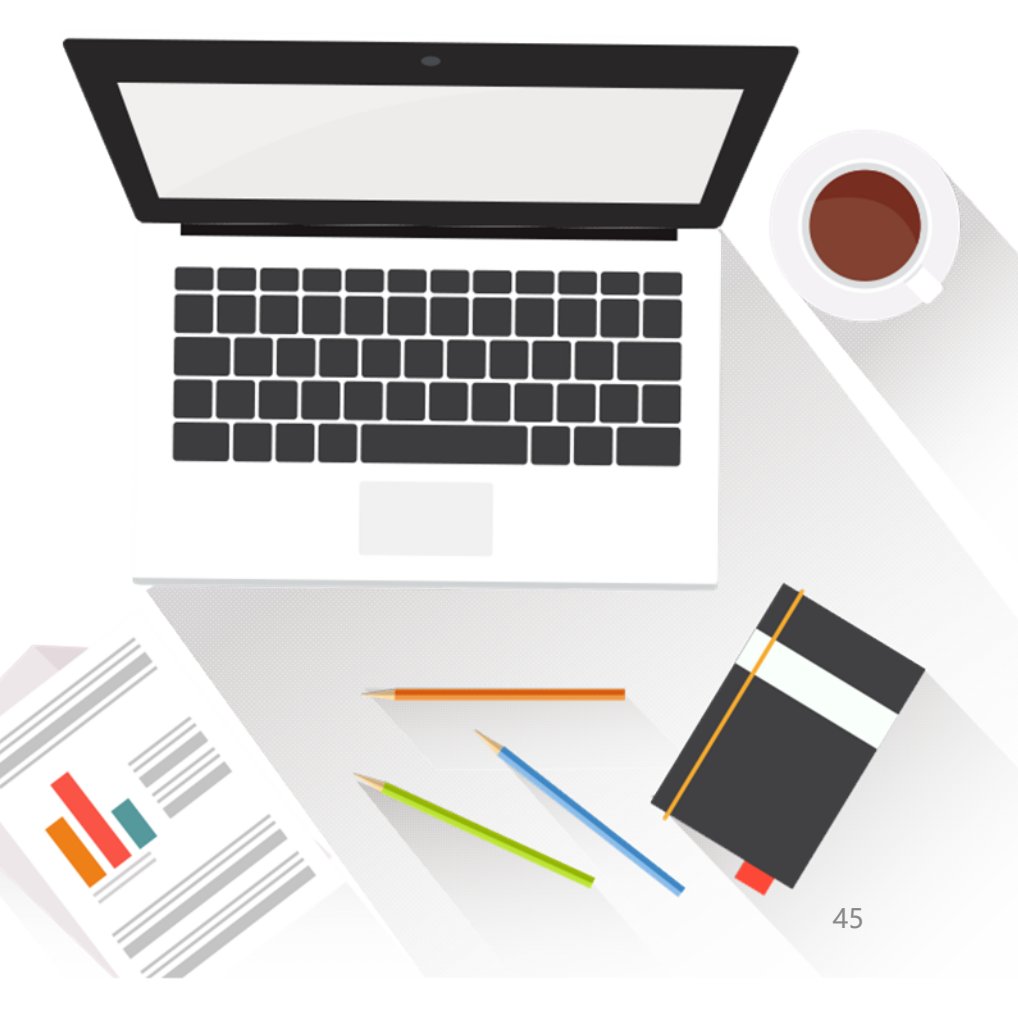

2021.8.26

| 職務代理人原則:<br>1.一張假單最多的職代為5人。<br>2.同1時間不能有2個職代。<br>3.當你是假日出差的話是可免職代,所以在職代那個欄位可不用<br>填。 | 銷假單原則:<br>1.銷假單原則上是你的假單流程跑完後使用的功能。<br>2.銷假流程只差沒有跑職代的流程而已。<br>3.出差補休、加班補休等補休類別之假單<br>出差單、公假單等有填寫補休時數之假單 |
|--------------------------------------------------------------------------------------|----------------------------------------------------------------------------------------------------|
| 4.代理人同日代理無上限的。                                                                       | 以及加班申請單、出國申請單都需整張單去銷假。                                                                                 |
| =======================================                                              | 4.以下之假別都是用小時去銷假。                                                                                       |
| ==                                                                                   | 小時計:事假、休假、婚假、喪假、慰勞假、                                                                                   |
| 請假四大原則:                                                                              |                                                                                                    |
| 1.同一天同一時間點不能有兩張假單。                                                                   | 不可銷假的差勤單:                                                                                              |
| 2. 當我要請假的那天,如果我已經是別人的職代我就不能請假,                                                       | 1.若出差單已請出差費用或者出差補休,則不能銷出差單。                                                                            |
| 若我臨時要請假的話則要做代理業務移轉,                                                                  | 2. 若加班單已請加班費用或者加班補休,則不能銷加班單。                                                                           |
| 並經對方審核同意後,始可進行請假。                                                                    |                                                                                                    |
| 3.當我要請假那天,我所設定的職代已請假,                                                                |                                                                                                    |
| 我就不能再選他當職代。                                                                          | 谷類假別補体對應表:                                                                                             |
| 4.請假不足一小時,系統會自動進位一小時。                                                                | 公假【無差旅費】==>公假補怀                                                                                        |
|                                                                                      |                                                                                                    |
| 加班三大原則:                                                                              |                                                                                                    |
| 1.同一大同一時間點不能有兩張加班單。                                                                  | 值班==>值班補怀                                                                                              |
| 2.加班不足1小時,該小時不予以計算。                                                                  | 着假以及签到退雪要在粤校in,其他in無法使用                                                                                |
| 3.加坩時數核給依照加坩甲請單時數與實際簽到退時間兩者取其                                                        |                                                                                                    |
| 小, 採時數比對。                                                                            | https://wayty.ba/atCNIDEaDdgE                                                                          |
| 川地指派里 1/:00~19:00 2                                                                  | IIILPS.//YOULU.DE/OLCIVID3dDUgE<br>其降市教育留位美勤系统一般使田老教育訓練                                                |
| (1) 18:05 1.05 => 1 1  (2) 20:05 3.05 => 3 2                                         | <b>至陲</b> 川                                                                                            |

## THANKYOU ~謝謝大家的聆聽~

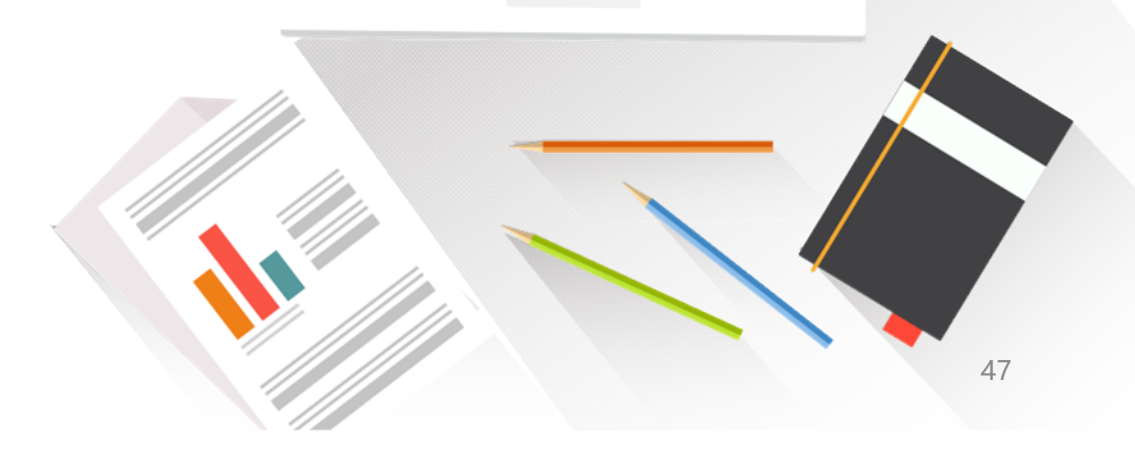